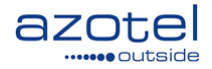

# AZOTEL 07-01 v100 (2013-06)

### S07 – SIMPLer Hotspots SIMPLer Hotspot Systems & Controller Set-up Guide

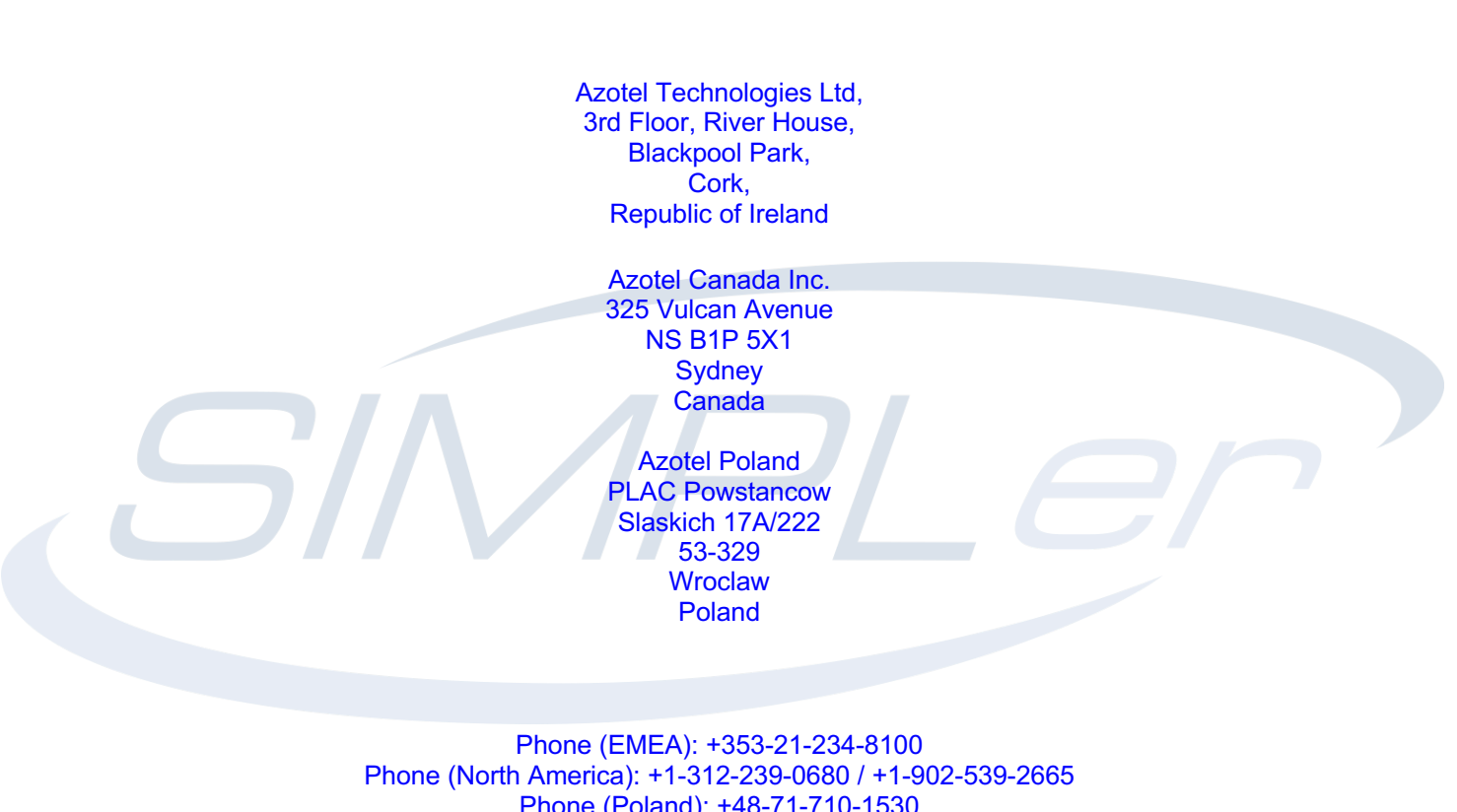

Phone (Poland): +1-312-239-00007+1-902-339-20 Phone (Poland): +48-71-710-1530 Phone (UK): +44-20-719-3417 Phone (South Africa): +27-11-083-6900 Fax: +353-21-467-1699 <u>info@azotel.com</u>

> Azotel Confidential Proprietary © Azotel Technologies Ltd 2024

# Contents

| Contents |                                                                                  | 2  |
|----------|----------------------------------------------------------------------------------|----|
| 1        | Introduction                                                                     | 3  |
| 2        | Hotspot System Overview                                                          | 4  |
| 2.1      | SIMPLer hotspot feature overview and compatibility                               | 4  |
| 2.2      | Network Layout                                                                   | 7  |
| 2.2.1    | Simple Hotspot Network Example with HIB-C deployment                             | 7  |
| 2.2.2    | Hotspot Network Example with Multiple Hotspot Locations with HIB-C deployment    | 7  |
| 2.2.3    | Simple Hotspot Network Example with MikroTik deployment                          | 8  |
| 2.2.4    | Hotspot Network Example with Multiple Hotspot Locations with MikroTik deployment | 8  |
| 2.3      | HIB-C and MikroTik Hotspot Set-Up guide                                          | 9  |
| 2.3.1    | HIB-C (Hotspot-In-a-Box-Client) Hotspot Set-Up Guide                             | 9  |
| 2.3.2    | MikroTik Hotspot Set-Up Guide.                                                   | 11 |
| 2.4      | Share plans.                                                                     | 15 |
| 2.5      | Hotspot                                                                          | 16 |
| 2.5.1    | Adding a New Hotspot                                                             | 17 |
| 2.5.2    | Deleting an Existing Hotspot                                                     | 19 |
| 2.6      | Products                                                                         | 21 |
| 2.6.1    | Adding a Product                                                                 | 22 |
| 2.6.2    | Deleting a Product from SIMPLer                                                  | 24 |
| 2.6.3    | Modifying an existing product                                                    | 26 |
| 2.7      | Tokens                                                                           | 26 |
| 2.7.1    | Adding Tokens for a Product                                                      | 27 |
| 2.7.2    | Deleting Tokens from SIMPLer                                                     | 29 |
| 2.7.3    | Reissuing Passwords for Tokens                                                   | 31 |
| 2.8      | Graphs                                                                           | 32 |
| 2.9      | Stats                                                                            | 33 |
| 2.9.1    | Summary Tables                                                                   | 34 |
| 2.10     | Usage                                                                            | 35 |
| 2.11     | Customers                                                                        | 36 |
| 2.12     | Captive Portal Overview                                                          |    |
| 2.12.1   | Sign Up and Registration Process for online token purchase                       |    |
| 2.12.2   | Login Page and Hotspot access.                                                   | 43 |
| 2.13     | Customer End User Portal (EUP)                                                   | 44 |
| 3        | Customization                                                                    | 47 |
| 3.1      | Captive Portal and Login page                                                    | 47 |
| 3.1.1    | Example of Hotspot Captive Portal and Login Page customization                   | 47 |
| 3.2      | Terms and Conditions for Customer registration                                   | 49 |
| Annex A: | References                                                                       | 50 |
| A.1      | Document References                                                              | 50 |
| A.2      | Link References                                                                  | 50 |
| Annex B: | Definitions and Abbreviations                                                    | 51 |
| B.1      | Definitions                                                                      |    |
| B.2      | Abbreviations                                                                    |    |
| Annex C  | Change History                                                                   |    |
|          |                                                                                  |    |

### 1 Introduction

The purpose of this guide is to provide a quick start guide to configuring an Azotel HIB-C gateway or MikroTIk gateway and detailed instructions on how to use the Azotel SIMPLer system with Hotspot additions and a hotspot controller which can either be Azotel's HIB-C (Hotspot-In-a-Box Client) or a MikroTik device. The Azotel SIMPLer hotspot system was built based on the requirements of a number of WISPs, and consists of four components:

- 1) SIMPLer server to manage the system, issue tokens, etc (provided by Azotel)
- 2) RADIUS server for authentication and accounting (provided by Azotel)
- 3) HIB-C client or MikroTik device, which sits between the customers network and the Internet.
- 4) Access network could be Wi-Fi Access Points, metro MESH network, wired network (e.g. hotel/apartments), point-to-multipoint RF network, etc (provided by Operator)

As it has been built on the requirements of a number of WISPs, Azotel's Hotspot solution offers AEOs (Azotel Enabled Operators) a highly flexible and cost effective hotspot solution that can be swiftly and efficiently rolled out allowing the Operator full control over network access. Azotel's hotspot solution also supports single or multiple hotspot locations offering an Operator a single platform from which to grow.

### 2 Hotspot System Overview

The Hotspot billing solution proposed by Azotel is based on client-server environment. Azotel supplies the operator with a network device with HIB-C software, which acts as a hotspot gateway for the Operator's customers. Starting up the hotspot services is very easy. To do that first:

- get an Azotel HIB-C client device from Azotel
- register an operator account with Azotel SIMPLer system
- connect the HIB-C client to a broadband feed and a customers network (WiFi, Mesh, etc)
- add a Hotspot entry to the database
- add at least one product for the hotspot
- generate tokens through tokens page or let your customers buy them online

### 2.1 SIMPLer hotspot feature overview and compatibility

|                                   |                              |                                                                                                    | Hot       | spot Type |
|-----------------------------------|------------------------------|----------------------------------------------------------------------------------------------------|-----------|-----------|
| Feature                           |                              | Description                                                                                                    | HIB-<br>C | MikroTik  |
| Flexible<br>Product<br>Definition | Limit tokens by<br>duration  | Tokens can be limited by duration (mins.,<br>hours, days, wweks, months) from first<br>login, and/or by maximum continuous<br>duration (mins.) This can be combined<br>with a data limit, so that the token expires | 1         | 1         |
|                                   | Limit tokens by data         | when whichever limit is reached first.<br>Tokens can be limited by total traffic<br>(MB). This can be combined with a<br>duration limit, so that the token expires<br>when whichever limit is reached first.        | 1         | Х         |
|                                   | Simultaneous use<br>check    | Tokens can be configured to allow just a single concurrent user, or an unlimited number.                                                                                                    | 1         | 1         |
|                                   | Fixed expiry date            | Tokens can have a specific termination data, after which they can't be used.                                                                                                    | 1         | 1         |
|                                   | Hidden Products              | Products can be specified as hidden, so<br>tokens using this product can be<br>generated within SIMPLer, but cannot be<br>purchased online.                                                                         | 1         | 1         |
| Flexible<br>Pricing<br>Options    | Ability to specifiy tax rate | The tax rate to be applied to token charges can be specified for each product.                                                                                                    | 1         | 1         |
|                                   | Support for free<br>service  | Tokens can be generated with a zero cost.<br>This is useful if an operator wants to<br>provide a free trial service.<br><b>Detel Confidential Proprietary</b>                                                       | 1         | 1         |

|                         | Azo                               | tel Confidential Proprietary                                                                                                    |          |   |
|-------------------------|-----------------------------------|----------------------------------------------------------------------------------------------------|----------|---|
|                         | Sreamlined                        | Where possible, data fields during the                                                                                                    |          |   |
| Captive<br>Portal       | Customisation of portal pages     | Captive portal pages can be customized<br>to match the operator's branding, and the<br>desired look and feel.                                                                                                    | ✓        | ✓ |
|                         | Token portability                 | Tokens generated on one hotspot can be<br>used on other hotspots. This allows<br>customers purchasing longer-term tokens<br>to have flexibility in where they use those<br>tokens.                                                                                                    | <b>√</b> | 1 |
| Radius<br>Support       | Integrated Radius<br>Server       | SIMPLer comes with an integrated<br>Radius server, which stores and<br>authenticates token data.                                                                                                    | ✓        | ✓ |
|                         | Per token                         | Usage graphs per token can be viewed, to<br>help understanding of customer usage<br>patterns and diagnosis of any network<br>problems.                                                                                                    | 1        | 1 |
| Usage Graphs            | Per hotspot                       | Overall usage graphs for the hotspot can<br>be viewed, to help in diagnosing any<br>network problems, and to ensure that the<br>service is not being overloaded.                                                                                                    | ✓        | Х |
| Bandwidth<br>Management | Maximum upload and download rates | Maximum upload and download rates can<br>be configured per token, so as to prevent<br>heavy users from overloading the service.                                                                                                    | <b>√</b> | 1 |
|                         | Pre-generated tokens              | through a credit card payment gateway.<br>Tokens can be generated in advance<br>within SIMPLer, so that they can be sold<br>or distributed at retail outlets, hotel<br>check-in desks etc.                                                                                                    | <b>√</b> | 1 |
| Token<br>Generation     | Online token<br>purchases         | Tokens can be purchased online, with payments being processed via credit card                                                                                                    | 1        | 1 |
|                         | Single Usage Option               | This is typically used when a free trial<br>service is provided. The MAC address is<br>captured and recorded when a user signs<br>up, and subsequent sign-ups for the same<br>product by that MAC address are<br>blocked. This prevents the same user<br>from repeatedly signing up for the free<br>trial service. | 1        | 1 |

© Azotel Technologies Ltd 2024

|                     | registration process                                     | sign up process are auto-populated. At<br>the end of the process the user can login<br>in with a single click using the token<br>details, which have just been provided,<br>rather than having to go back to the login<br>page to enter these again. | 1 | X        |
|---------------------|----------------------------------------------------------|----------------------------------------------------------------------------------------------------|---|----------|
| End User<br>Portal  | Automatic portal creation                                | When a user registers for the hotspot<br>service, an individual end-user portal can<br>be automatically created for them.                                                                                                    | 1 | 1        |
|                     | Ability to view and<br>update personal<br>details        | The end user can view and edit their personal details (name, address, email, phone etc.)                                                                                                    | 1 | 1        |
|                     | Ability to view and<br>update credit card<br>information | The end user can view and update their credit card details, which can be used when purchasing additional tokens.                                                                                                    | 1 | 1        |
|                     | Ability to view toekn status                             | The end user can view their current tokens, and the status of each of them.                                                                                                    | 1 | 1        |
|                     | Ability to purchase additional tokens                    | The end user can purchase additional tokens directly from the portal.                                                                                                    | 1 | 1        |
| Reporting           | Hotspot Statistics                                       | The operator can view overall and per-<br>hotspot statistics. These include the<br>number of tokens, usage, total income,<br>total tax etc.                                                                                                    | ✓ | <b>√</b> |
| Payment<br>Gateways | Authorize.Net                                            | SIMPLer supports an interface to the Authorize.Net payment gateway for processing of credit card charges.                                                                                                    | 1 | 1        |
|                     | Moneris                                                  | SIMPLer supports an interface to the Moneris payment gateway for processing of credit card charges.                                                                                                    | 1 | 1        |
|                     | Paypal                                                   | SIMPLer supports an interface to the PayPal payment gateway for processing of credit card charges.                                                                                                    | 1 | 1        |
|                     | Realex                                                   | SIMPLer supports an interface to the<br>Realex payment gateway for processing<br>of credit card charges.                                                                                                    | 1 | 1        |

### 2.2 Network Layout

2.2.1 Simple Hotspot Network Example with HIB-C deployment

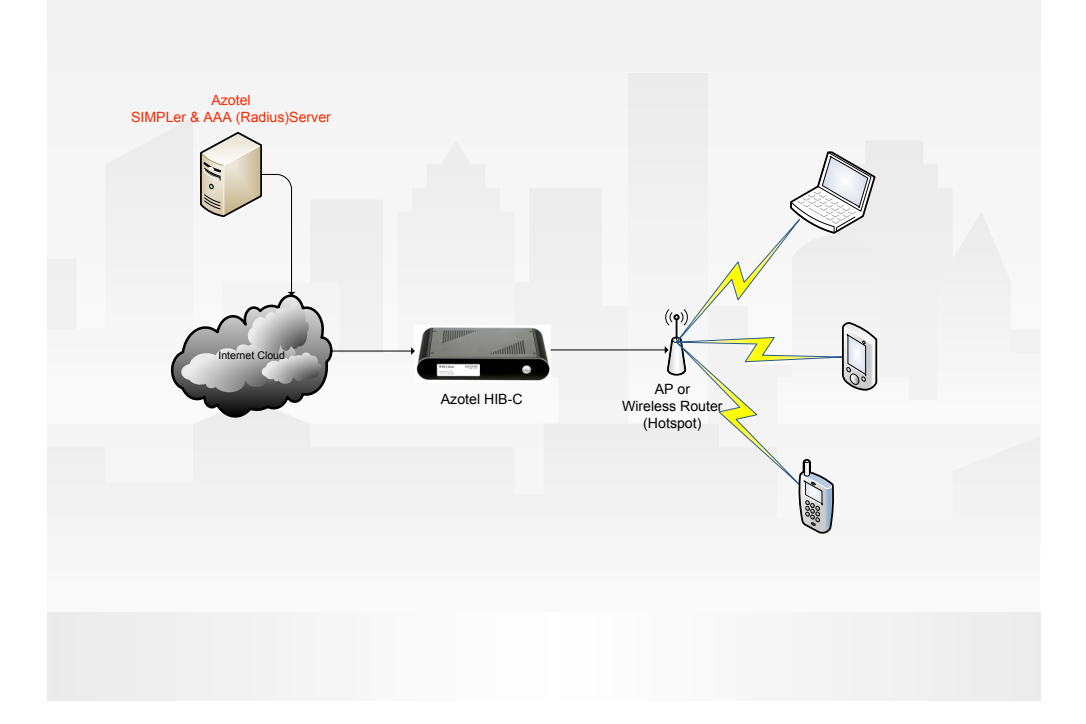

Fig 2.2.1-1 Simple Example of Hotspot Network Diagram with HIB-C deployment

2.2.2 Hotspot Network Example with Multiple Hotspot Locations with HIB-C deployment

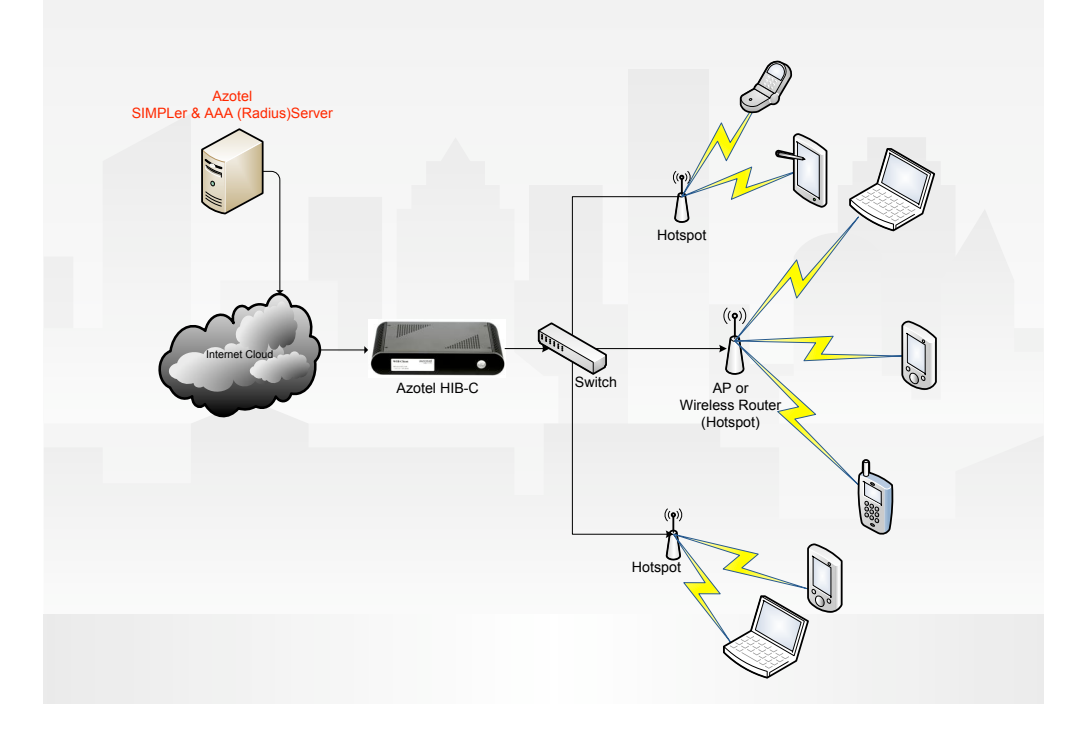

Fig 2.2.2-1 Hotspot Network Diagram with Multiple Hotspot Locations with HIB-C deployment

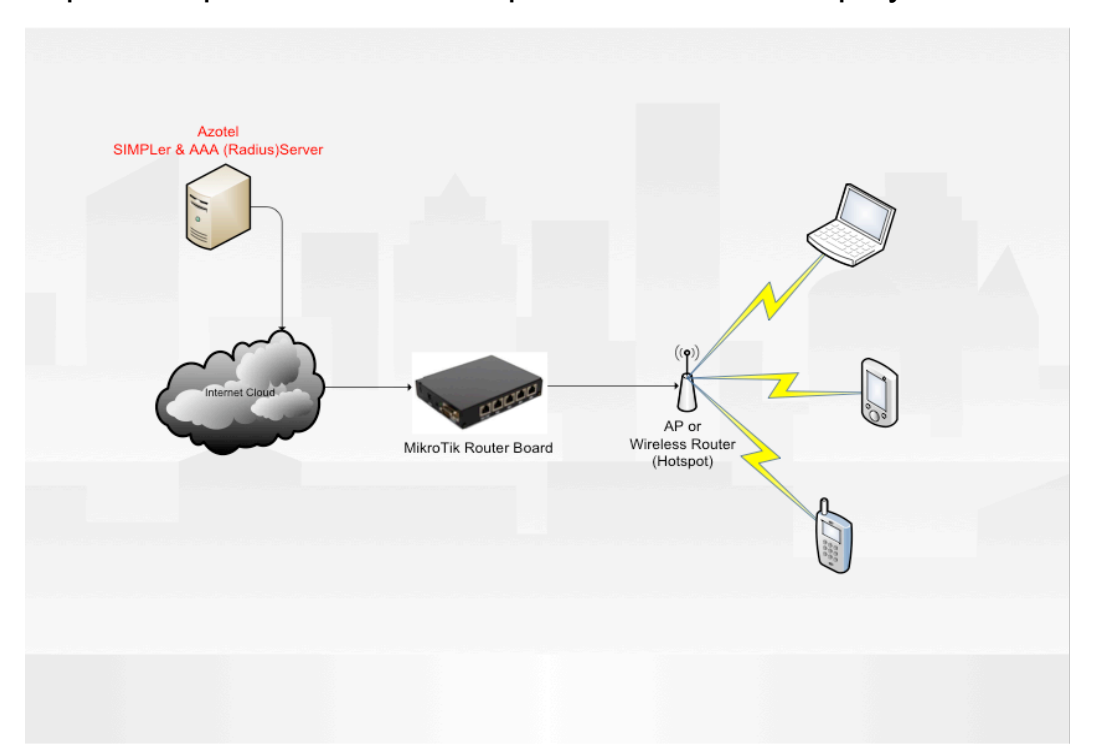

2.2.3 Simple Hotspot Network Example with MikroTik deployment

Figure 2.2.3-1 Simple Example of a Hotspot Diagram with MikroTik deployment

2.2.4 Hotspot Network Example with Multiple Hotspot Locations with MikroTik deployment

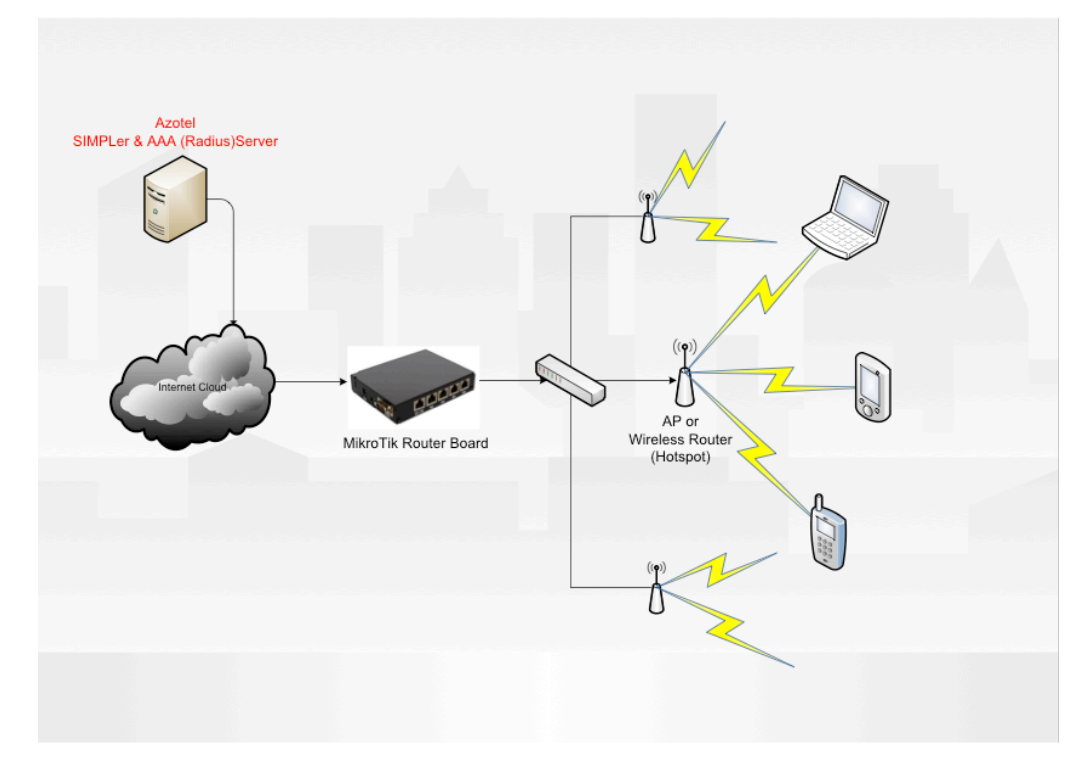

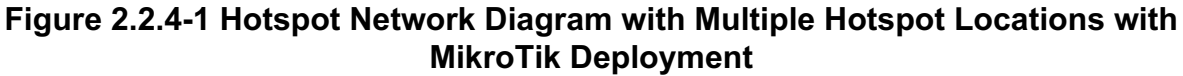

Azotel Confidential Proprietary © Azotel Technologies Ltd 2024

### 2.3 HIB-C and MikroTik Hotspot Set-Up guide

### 2.3.1 HIB-C (Hotspot-In-a-Box-Client) Hotspot Set-Up Guide

#### I. Connect the HIB-C

- 1) Locate an optimum location in your network for the HIB-C.
- 2) Connect the included crossover Ethernet network cable to the LAN3 port of the HIB-C (fig. 2.3.1-1). Connect the other end of the network cable to a Laptop or a Desktop PC.
- 3) Note: Certain versions of the HIB-C hardware only contain two LAN ports in this case connect the Ethernet network cable to the LAN1 port.

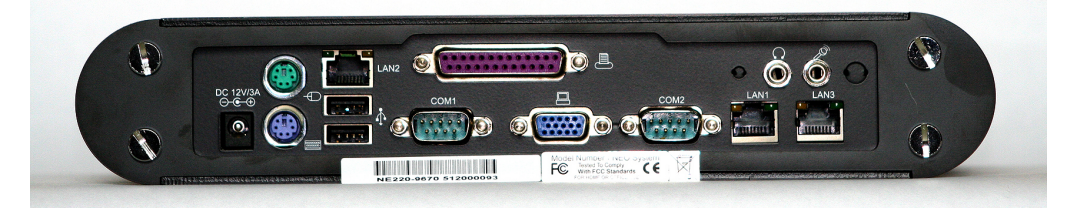

Fig. 2.3.1-1. Azotel HIB-C back panel

- 4) Connect the power adaptor to HIB-C's Power port. Only use the power adapter supplied with the HIB-C. Use of different adapter may result in product damage.
- 5) Press power button on front panel to power up HIB-C (fig. 2.3.1-2)

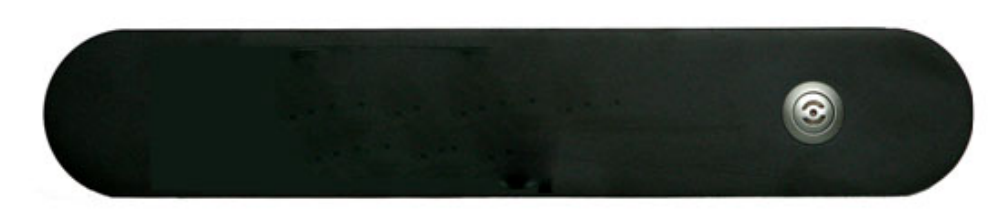

Fig. 2.3.1-2. Azotel HIB-C front panel

#### II. Setup the HIB-C

1) Setup following IP settings on your laptop's Ethernet interface:

IP address: 192.168.168.1

Subnet mask: 255.255.255.0

- 2) Open an Internet Browser e.g. Microsoft Explorer
- 3) Use http://192.168.168.168 as the URL address
- 4) Authentication box will appear. Use following credentials:

Username: admin

Password: operator

Azotel Confidential Proprietary © Azotel Technologies Ltd 2024

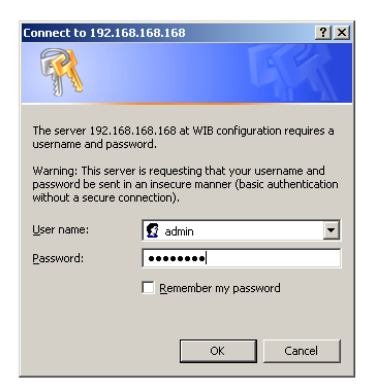

#### Fig. 2.3.1-3 HIB-C web interface authentication page

5) The HIB-C configuration screen should appear on your monitor. Fill in HIB network settings with the broadband feed details (IP address, Mask length, Default gateway, DNS settings).

| HIB settings:             |                            |                                         |            |             |
|---------------------------|----------------------------|-----------------------------------------|------------|-------------|
| HIB NUMBER<br>WISPer IP   | 200<br>84.203.220.249      | _                                       |            |             |
| VLAN ID                   |                            |                                         |            |             |
| HIB network settings      | HIB IP address             |                                         | 172.16.1.3 | / 24        |
|                           | HIB default gatev          | vay                                     | 172.16.1.1 |             |
|                           | HIB DNS                    |                                         | 8.8.8.8    |             |
|                           |                            |                                         | 8.8.4.4    |             |
|                           |                            |                                         |            |             |
| HIB Radius / UAM settings | Radius Server 1            | 10.6.20                                 | 0.1        |             |
|                           | Radius Server 2            | 10.6.20                                 | 0.1        |             |
|                           | Radius Secret              | az0s3cr3t                               |            |             |
|                           | Radius NAS ID              | acme_acme_hs_1                          |            |             |
|                           | UAM Server                 | https://est1.azotel.com/hotspot/login.p |            | ot/login.pl |
|                           | UAM Secret                 | testing1                                | 23         |             |
|                           | UAM allowed hosts          | 84.203.2                                | 220.249    |             |
|                           | UAM Home Page              |                                         |            |             |
|                           | Hotspot Clients IP Network | 192.168                                 | .180.0/22  |             |

#### Fig. 2.3.1-4. HIB-C web interface HIB settings page

6) Press Save Settings button then Reboot

#### III. Connect the HIB-C to Broadband

- 1) Connect LAN1 port to your internet feed (Leased Line, Fibre or Satellite backhaul etc.).
- 2) Connect LAN2 port to your customer/canopy network (switch, Canopy Networks, Mesh etc.).

- 3) Disconnect your Laptop/PC from LAN3 port as this port is not used at that point anymore.
- 4) Connect your laptop to switch or an SM on customer/canopy side of the network. Your equipment should obtain IP address automatically from DHCP server. The portal page will be presented on attempt to browse.

#### 2.3.2 MikroTik Hotspot Set-Up Guide

#### I. **Basic MikroTik setup**

- basic motherboard 1) Do setup the а on as per http://wiki.mikrotik.com/wiki/Manual:First time startup Basic requirement is to configure ether1 with the following;
- 2) IP Address
- 3) Gateway
- 4) Once an IP address is assigned, use Winbox (download from the first time setup page) to do the remainder of the setup.
- 5) Setup the hotspot as follows (this info is based on http://www.hotspotsystem.com/en/hotspot/install guide mikrotik.html)
- 6) Verify that the routerboard DNS settings are correct click on IP  $\rightarrow$  DNS and then Settings – if the default values are not correct, update them to reflect the current network.
- 7) Add the hotspot service to ether2 (or any other ether port just replace references to ether2 with whatever port you are using below) by going to IP  $\rightarrow$  Hotspot and then clicking Hotspot setup as shown below, Fig 2.3.2-1 Hotspot Setup section

|          | ot              |         |               |         |       |             |               |      |
|----------|-----------------|---------|---------------|---------|-------|-------------|---------------|------|
| ervers ( | Server Profiles | Users   | User Profiles | Active  | Hosts | IP Bindings | Service Ports |      |
| -        | 8               | 7 R     | eset HTML     | Hotspot | Setup |             |               | Find |
| Name     | 8               | / Inter | face          | Addres  | loove | Profile     | Addresses     |      |

#### Figure 2.3.2-1 Hotspot Setup section.

- 8) Select ether2 from the drop down and click "Next".
- 9) Select a suitable IP range to use (Note: 192.168.182.1/24 is currently the default used on Azotel's HIB-Cs, so it is advised to use this in the MikroTIk routerboards) as shown below in Fig. 2.3.2-2

11

| Hotspot Setup                              |             |  |  |  |
|--------------------------------------------|-------------|--|--|--|
| Set HotSpot address for inte               | erface      |  |  |  |
| Local Address of Network: 192.168.182.1/24 |             |  |  |  |
| Masquerade Netwo                           |             |  |  |  |
| Back                                       | Next Cancel |  |  |  |

Figure 2.3.2-2 Hotspot address for interface

10) Click "Next" for the "Address Pool of Network"

| Hotspot Setup              |                               |
|----------------------------|-------------------------------|
| Set pool for HotSpot addre | esses                         |
| Address Pool of Network:   | 192.168.182.2-192.168.182.254 |
|                            |                               |
|                            | Back Next Cancel              |
|                            |                               |
|                            | Back Next Cancel              |

Figure 2.3.2-3 Address Pool of Network

11) Click "Next" for the "Certificate" (Note: this is to be left at "none")

| 🗆 Hotspot Setup 🛛 🔀            |
|--------------------------------|
| Select hotspot SSL certificate |
| Select Certificate: none       |
|                                |
| Back Next Cancel               |
|                                |
|                                |

Figure 2.3.2-4 Certificate selection

12) Ignore the SMTP server setting, accept the default for the DNS server setting and leave the DNS name blank.

13) On the next dialog, create a password for the "admin" user – this will allow you to login to the hotspot with this Username/Password without having to use the Radius server (Note: this is useful to verify basic operation before going any further.)

At this point the basic hotspot should be up and running. Connect a laptop to the ether2 port and verify that you get an IP address from the range 192.168.182.2 – 192.168.182.254. Try to access the Internet using a web browser and you should get the default MikroTik Splash page. You can enter the admin Username/Password you created above in order to get access to the Internet. (If the status/logout dialog does not popup, you can logout using http://192.168.182.1/logout)

#### II. Adding RADIUS support to authenticate against SIMPLer

 Again using Winbox, configure RADIUS support as follows; In the hotspot profiles (IP → Hotspot → Server Profiles), double click the hotspot you created (should probably be hsprof1).

| Hotspot Serve    | r Profile <hsprof1></hsprof1> | ×      |
|------------------|-------------------------------|--------|
| General Login RA | DIUS                          | OK     |
| - Login By       |                               | Cancel |
| MAC<br>HTTP CHAP |                               | Apply  |
| HTTP PAP         | Trial                         | Сору   |

Figure 2.3.2-5 Login settings for Hotspot Server

- 2) In the Login tab, deselect Cookie and select CHAP and PAP.
- 3) In the RADIUS tab, select "Use RADIUS", and click OK.

| Hotspot Server F   | Profile <hsprof1></hsprof1> |
|--------------------|-----------------------------|
| General Login RADI | US OK                       |
| Us                 | e RADIUS Cancel             |
| Default Domain:    | Apply                       |
| Location ID:       | Сору                        |

#### Figure 2.3.2-6 Radius settings for Hotspot Server

4) On the left column, click "RADIUS" and then the red + to add a new RADIUS server. On the dialog, click hotspot and enter the IP address of the RADIUS server and the RADIUS secret (the default, which can be found within the HIB-C Quick Start Guide (09016\_HIB-C\_Quick\_Start\_002) is az0s3cr3t)

| New Radius Server                        |                |    |              |  |
|------------------------------------------|----------------|----|--------------|--|
| General Status                           |                |    | ОК           |  |
| - Service                                |                |    | Cancel       |  |
| <ul> <li>ppp</li> <li>hotspot</li> </ul> | wireless       |    | Apply        |  |
| dhcp                                     |                |    | Disable      |  |
| Called ID:                               |                | -  | Comment      |  |
| Domain:                                  |                | -  | Сору         |  |
| Address:                                 | 84.203.220.252 |    | Remove       |  |
| Secret:                                  |                |    | Reset Status |  |
| Authentication Port:                     | 1812           |    |              |  |
| Accounting Port:                         | 1813           |    |              |  |
| Timeout:                                 | 300            | ms |              |  |

Figure 2.3.2-7 RADIUS server details

- 5) If it is required to allow access to certain sites without authentication (e.g. payment gateways, etc.), it is possible to add them to IP →Hotspot → Walled Garden. For basic setup this should not be necessary.
- 6) Set the clock on the routerboard by going to System → NTP Client and click "Enabled", set the mode to unicast and the server to "pool.ntp.org".

| NTP Client            |              |        |
|-----------------------|--------------|--------|
|                       | Enabled      | ОК     |
| Mode:                 | unicast 🗧    | Cancel |
| Primary NTP Server:   | pool.ntp.org | Apply  |
| Secondary NTP Server: | •            |        |
|                       | 0            |        |

Figure 2.3.2.8 NTP Client settings

7) Set the system identity to be the hotspot name as follows; Go to System → Identity and enter the full hotspot name (for example demowisp\_demowisp\_h5 is the one used in the example below)

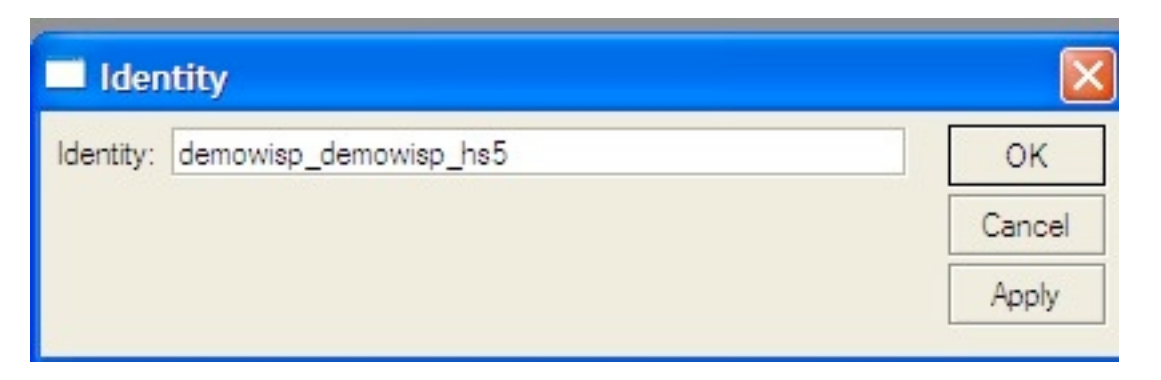

#### Figure 2.3.2-9 Setting system identity

8) At this point it should be possible to login using a token from the selected hotspot. You can verify which users are logged in using IP → Hotspot →Active Winbox.

#### III. Updating the login splash page

1) The login (and logout) splash pages can be updated as wished. To get the html code for the current login page, click on "Files" in Winbox and go to hotspot/login.html;

| The second second second second second second second second second second second second second second second se |                            |            |                          |                        |
|----------------------------------------------------------------------------------------------------|----------------------------|------------|--------------------------|------------------------|
| VPLS                                                                                                    | hotspot                    | directory  | 0 8                      | 3 Jan/02/1970 00:06:07 |
| Bouting D                                                                                                    | 🖹 hotspot/alogin.html      | .html file | 1293 E                   | 3 Jan/02/1970 00:06:07 |
| - Incounty                                                                                                    | hotspot/error.html         | .html file | 898 E                    | 3 Jan/02/1970 00:06:07 |
| System D                                                                                                    | hotspot/errors.txt         | .txt file  | 3615 E                   | 3 Jan/02/1970 00:06:08 |
| Queues                                                                                                    | hotspot/img                | directory  | 0 8                      | 3 Jan/02/1970 00:06:08 |
| -                                                                                                    | hotspot/img/logobottom.png | .png file  | 3925 E                   | 3 Jan/02/1970 00:06:08 |
| Files                                                                                                    | 🖹 hotspot/login.html       | .html file | 3362 E                   | 3 Jan/02/1970 00:06:07 |
| Loa                                                                                                    | 🖹 hotspot/logout.html      | .html file | 1813 E                   | 3 Jan/02/1970 00:06:08 |
| -                                                                                                    | hotspot/lv                 | directory  | 0 6                      | 3 Jan/02/1970 00:06:08 |
| Kadius                                                                                                    | hotspot/lv/alogin.html     | .html file | 1303 E                   | 3 Jan/02/1970 00:06:08 |
| Tools D                                                                                                    | hotspot/lv/errors.txt      | .txt file  | 3810 E                   | 3 Jan/02/1970 00:06:08 |
| New Terminal                                                                                                    | 33 items (1 selected)      |            | 37.6 MB of 520.1 MB used | 92% free               |

#### Figure 2.3.2-10 html code for login page

- 2) It is possible to drag'n'drop this file to a desktop, update the file and to drag it back into the "Files" dialog, shown above.
- 3) Alternatively, it is possible to copy the file to a PC using ssh/ftp. The ssh command to copy it is as follows;
  - To copy it:

Scp admin@,ip of mikrotik>:/hotspot/login.html login.html

• To copy it back:

Scp login.html admin@<ip of mikrotik>:/hotspot/login.html

4) It is also possible to drag'n'drop graphics to the hotspot/img directory to be used on the login page.

### 2.4 Share plans

*Share plan* (see Figure 2.4-1 below) page contains information about revenue share schemes available to the operator. Each hotspot needs to have one share plan attached. A share plan defines

the set of fees and the revenue shares that are applied while both generating batches of tokens through SIMPLer system and buying the tokens online via credit card/paypal interface. During those processes Azotel will charge the operator's account according to the share plan used. Note that share plans may only be added/modified by Azotel – in case one of the predefined share plans does not fit the operators model, please contact Azotel at: *support@azotel.com* to have a new share plan added

| board                                                      | Map Customers Invoi                                                                                     | ces Products           | Network                                  | Hotspots                           | Voip Radiu:               | s Tools           | Settings                              | Logout QuickSearch                                             |
|------------------------------------------------------------|----------------------------------------------------------------------------------------------------|------------------------|------------------------------------------|------------------------------------|---------------------------|-------------------|---------------------------------------|----------------------------------------------------------------|
| share p                                                    | lans hotspots                                                                                           | tokens                 | pro                                      | ducts                              | graphs                    | stats             | Usag                                  | e customers                                                    |
| evenue \$                                                  | Share Plans                                                                                             |                        |                                          |                                    |                           |                   |                                       |                                                                |
| venue Shar                                                 | e Plans are edited by Azotel Technolo                                                                   | igies Ltd.             |                                          |                                    |                           |                   |                                       |                                                                |
| erator shou<br>otel Technol                                | ogies Ltd. will deduct all charges from                                                                 | the online credit ca   | rd payment collect                       | ion account.                       |                           |                   |                                       |                                                                |
| erator shou<br>otel Technol<br>esults 1 - 1 c              | ogies Ltd. will deduct all charges fron                                                                 | n the online credit ca | rd payment collect                       | ion account.                       |                           |                   | Number of                             | f results to display per page : All                            |
| erator shou<br>otel Technol<br>esults 1 - 1 c              | ogies Ltd. will deduct all charges from<br>of 1<br>Revenue Name ? Online Char                           | n the online credit ca | rd payment collect                       | ion account.<br>ration Charge (per | generation) ? Gen         | eration Charge (p | Number of<br>er token) ? Genera       | results to display per page : All<br>ation Share [%] ? Actions |
| erator shoul<br>otel Technol<br>isults 1 - 1 c<br>erator ? | ogies Ltd. will deduct all charges from<br>of 1<br>Revenue Name? Online Cha<br>General Share Plan 1 EUR | rrges ? Online Sh      | rd payment collect aare[%] ? Gener 0 EUR | ion account.<br>ration Charge (per | generation) ? Gen<br>0.29 | eration Charge (p | Number of<br>er token) ? Genera<br>10 | results to display per page : All<br>ation Share [%] ? Actions |

Figure 2.4-1 Share Plans

### 2.5 Hotspot

The *Hotspot page* contains information about all operator hotspots added to the SIMPLer system in both 'current' and 'pending' states. Each hotspot entry represents one physical hotspot device. There is a set of attributes to be set for each hotspot such as: share plan, IP address, RADIUS server parameters etc. It's essential that all of the *RADIUS data* is correct as these entries are crucial for the correct operation of the hotspot. Longitude and Latitude variables are information only fields, and are used to position the hotspot on the map.

*Note:* Hotspot IP address in Radius Data section has to be set to IP address Radius server sees hotspot RADIUS queries coming from (it may vary from IP set in hotspot if it's working in NATed environment) – if in doubt, please contact <u>support@azotel.com</u> for advise.

Note: Share Plan used for hotspot defines all revenue shares and fees

*Note:* New hotspot entry will become active in less than five minutes from the time moment it has been added

*Note*: After adding a hotspot a default hotspot captive portal page will be displayed. Please contact Azotel at <u>support@azotel.com</u> if you would like to have your own look & feel for the captive portal and payment pages.

#### 2.5.1 Adding a New Hotspot

1) In order to add a new Hotspot to SIMPLer, Go to hotspots → hotspots → "Add a new hotspot" as shown in Fig 2.5.1-1

| azote                                                   | WISP: Test Hots<br>login: emma<br>Search for informa         | pots                                | Recently Viewed Custo           | mers                                 | Logou                       |                      | MPLer                   |
|---------------------------------------------------------|--------------------------------------------------------------|-------------------------------------|---------------------------------|--------------------------------------|-----------------------------|----------------------|-------------------------|
| Dashboard Map (                                         | Customers Maintenan                                          | ice Invoices Produc                 | WIB (100) out of                | sync! Update WIB file<br>tots Radius | s inbox (2<br>Tools Setting | 25                   | QuickSearch             |
| share plans h                                           | otspots token                                                | s products                          | stats usage                     | online signups                       |                             |                      |                         |
| Hotspots<br>Results 1 - 1 of 1                          |                                                              |                                     |                                 |                                      | Nurr                        | nber of results to d | display per page : 10 🗘 |
| Name ? Mnemor                                           | nic ? Location ?                                             | Share Plan ? Invo                   | ices/Payments ? Type ?          | IP address ?                         | Description ?               | Status ?             | Actions                 |
| test_hs_1 te1                                           | Azotel                                                       | General Share Plan 10               | HIB-C                           | 00.00.00.00                          | -                           | current              | 9000                    |
| rbsch Aindling<br>Linger Affing<br>Ge hofen<br>Veuzaft* | Inchenholen<br>Hollenbach Kuhbach<br>Aichach S<br>Sielenbach | Map Satellite<br>Gerc<br>Schiltberg | d a help with hotspot configure | tion, please move the curs           | or over the hotspot st.     | atus to bring the h  | elp hover window.       |
| r Friedberg<br>Ra Jau<br>Haunstetten<br>Siebenbrunn     | Adelzhausen<br>Eurasburg<br>Ödelzhau<br>Ried Egenhofen       | In<br>Erdweg<br>sen<br>Sulzemoos    |                                 |                                      |                             |                      |                         |
| ngen 7<br>en –<br>Prittriching                          | Mittelstetten<br>Juhegnenberg<br>Mammendorf<br>2             | Maisach Gr                          |                                 |                                      |                             |                      |                         |

#### Fig 2.5.1-1 Adding a new hotspot to SIMPLer

2) In order to set up a new Hotspot certain details are required for the hotspot configuration within SIMPLer, as shown in Fig 2.5.1-2

| hboard Map Customers Mainten                                                                                                    | ance Involces Products Network                                                            | k Hotspots Radius Tools Settings              |
|----------------------------------------------------------------------------------------------------|-------------------------------------------------------------------------------------------|-----------------------------------------------|
| share plans hotspots toker                                                                                                    | is products stats u                                                                       | isage online signups                          |
| dd Hotspot                                                                                                    |                                                                                           |                                               |
| lotspot Unique Name                                                                                                    | (test_hs_2 ?                                                                              |                                               |
| Inemonic                                                                                                    | (te2) ?                                                                                   | Show Map                                      |
| ype                                                                                                    | Mikrotik (Generic RADIUS server)                                                          | \$ ?                                          |
| tatus                                                                                                    | current                                                                                   | \$ ?                                          |
| P address                                                                                                    | ?                                                                                         |                                               |
| Radius Data                                                                                                    |                                                                                           |                                               |
| P address                                                                                                    | ?                                                                                         |                                               |
| lorts                                                                                                    | 3799 ?                                                                                    |                                               |
| ecret                                                                                                    | az0s3cr3t ?                                                                               |                                               |
|                                                                                                    |                                                                                           |                                               |
| Lustomer Untime Sign-Up Page<br>inable Sign-Up Page<br>Austom Usemame / Password<br>orce sign-up process for tokens (scratch-cards)<br>end SMS with User details                                                                   | ସ ?<br>ସ ?<br>ସ ?                                                                         | Address Details<br>Longtitude ?<br>Latitude ? |
| MS charge                                                                                                    | ?                                                                                         | Location                                      |
| end Email with User details                                                                                                    | ? ✓ ?                                                                                     |                                               |
| iend Email copy to                                                                                                    | ?                                                                                         | Description                                   |
| collect Customer First Name<br>collect Customer Last Name                                                                                                    | <b>*</b>                                                                                  |                                               |
| iollect Customer Street<br>Vollect Customer City<br>Vollect Customer Postal/ZIP Code<br>Vollect Customer State<br>Customer Country<br>Vollect Customer Cell Phone<br>Vollect Customer Cell Phone<br>Vollect Customer Email Address | ୟ ?<br>ସ ?<br>ସ ?<br>ସ ?<br>?<br>?<br>?<br>?<br>?<br>?<br>?<br>?<br>?<br>?<br>?<br>?<br>? |                                               |
| Reselling                                                                                                    |                                                                                           |                                               |
| Share Plan                                                                                                    |                                                                                           | \$ ?                                          |
| ump Sum Allocation                                                                                                    | EUR ?                                                                                     |                                               |
| Regional Sales Manager                                                                                                    | \$                                                                                        |                                               |
| Additional / Custom Template Variables                                                                                                    |                                                                                           |                                               |
| VARIABLE1 = VALUE1<br>VARIABLE2 = VALUE2                                                                                                    |                                                                                           |                                               |
|                                                                                                    |                                                                                           |                                               |
|                                                                                                    |                                                                                           |                                               |
|                                                                                                    |                                                                                           |                                               |
|                                                                                                    |                                                                                           |                                               |
|                                                                                                    |                                                                                           |                                               |
|                                                                                                    | / 2                                                                                       |                                               |
|                                                                                                    |                                                                                           |                                               |

Back Reset Add

#### Fig 2.5.1-2 Input page for Hotspot Details within SIMPLer

- Hotspot Unique Name: Unique Hotspot Identification Field
- **Mnemonic:** Unique Hotspot Mnemonic. This will be used as a prefix for all tokens relating to a specific Hotspot.
- Type: This is the device type on which SIMPLer's hotspot platform will work i.e. (HIB-C)
- **Status:** There are two statuses, Current and Pending. Current is used for operational Hotspots. Pending is used to turn off Hotspots.

- IP Address: IP Address of device (used to pull MRTG data)
- Share Plan: Each Hotspot has to have a Share plan assigned. Share plans specify how the revenue will be split up.
- Lump Sum Allocation:
- Online Payments:
- Register generated tokens:
- Longitude/Latitude: GPS Co-ordinates used to position Hotspot on the Map
- Location: Information field containing address of Hotspot
- **Description:** Information field for descriptions/notes/comments
- IP Address:
- **Ports:** Port used to communicate with Radius Server
- Secret: Configure Radius Server password here, this is then used in the Hotspot configuration.
- Portal Page Operator Name: This is the Operators name that will how up on a portal Page
- **Portal Page Greeting Message:** This is the greeting message that will show up on a portal page
- IP address (for Radius connection): IP address used to communicate to Radius Server. In certain situations, this address may be different to IP used to communicate with SIMPLer platform. (Note: it is important to get this right. Otherwise Hotspot will not connect to Radius Server.
- Additional Template Variables:
  - 3) Once the above data has been entered into the Hotspot Data sheet, press the "Add" tab in order to add the Hotspot record to SIMPLer.

#### 2.5.2 Deleting an Existing Hotspot

- In order to delete an existing hotspot, Go to → hotspots → hotspots and select the "E" (Modify) icon to the right of the hotspot that is to be deleted.
- 2) This will redirect the page to the Modify a hotspot page, as shown in Fig. 2.5.2-1 Modify a hotspot page.

| asmooaro map Customers                                                                                                    | maintenance invoices                                                                                                    | Products Ne | work notspots kaulus roots setur                                                     | iĝa -    |
|----------------------------------------------------------------------------------------------------|----------------------------------------------------------------------------------------------------|-------------|--------------------------------------------------------------------------------------|----------|
| share plans hotspots                                                                                                    | tokens product                                                                                                    | s stats     | usage online signups                                                                 |          |
| lotspot - test_hs_1                                                                                                    |                                                                                                    |             |                                                                                      |          |
| Hotspot Unique Name                                                                                                    | test_hs_1                                                                                                    | ?           |                                                                                      |          |
| Mnemonic                                                                                                    | (te1)?                                                                                                    |             |                                                                                      | _        |
| Туре                                                                                                    | HIB-C ?                                                                                                    |             | Map Sa                                                                               | tellite  |
| Status                                                                                                    | current                                                                                                    | \$ ?        |                                                                                      |          |
| IP address                                                                                                    | 00.00.00.00                                                                                                    | ?           | €<br>+ • AIC22                                                                       |          |
| Radius Data                                                                                                    |                                                                                                    |             |                                                                                      |          |
| IP address                                                                                                    | 00.00.00                                                                                                    | ?           |                                                                                      |          |
| Ports                                                                                                    | 3799                                                                                                    | ?           | NCA                                                                                  |          |
| Secret                                                                                                    | az0s3cr3t                                                                                                    | ?           | Google Map Data 200 m Terms of Use Report am                                         | ap error |
| Customer Online Sign-Up Page                                                                                                    |                                                                                                    |             |                                                                                      |          |
| Enable Sign-Up Page<br>Custom Username / Password<br>Force sign-up process for tokens (scrat<br>Send SMS with User details<br>SMS charge<br>SMS default prefix                                                                                                    | <ul> <li>✓ ?</li> <li>?</li> <li>?</li> <li>?</li> <li>?</li> <li>?</li> <li>?</li> <li>?</li> <li>?</li> </ul>                                                                                                    |             | Address Details<br>Longtitude 48.351258 ?<br>Latitude 11.080108 ?<br>Location Azotel |          |
| Send Email with User details                                                                                                    | ?                                                                                                    |             |                                                                                      |          |
| Send Email copy to                                                                                                    |                                                                                                    | ?           | Description ?                                                                        |          |
| Collect Customer First Name<br>Collect Customer Last Name<br>Collect Customer Street<br>Collect Customer City<br>Collect Customer Postal/2IP Code<br>Collect Customer Postal/2IP Code<br>Collect Customer Country<br>Collect Customer Coll Phone<br>Collect Customer Cell Phone<br>Collect Customer Email Address<br>Confirm Customer Email Address | <ul> <li>▲</li> <li>▲</li></ul> |             |                                                                                      |          |
| Reselling                                                                                                    |                                                                                                    |             |                                                                                      |          |
| ihare Plan                                                                                                    |                                                                                                    |             | \$ ?                                                                                 |          |
| ump Sum Allocation                                                                                                    |                                                                                                    | EUR         |                                                                                      |          |
| tegional Sales Manager                                                                                                    |                                                                                                    |             |                                                                                      |          |
| °                                                                                                    |                                                                                                    | •           |                                                                                      |          |
| Additional / Custom Template Var                                                                                                    | riables                                                                                                    |             |                                                                                      |          |
| VARIABLE1 = VALUE1                                                                                                    |                                                                                                    |             |                                                                                      |          |
| VARIABLEZ = VALUEZ                                                                                                    |                                                                                                    |             |                                                                                      |          |
|                                                                                                    |                                                                                                    |             |                                                                                      |          |
|                                                                                                    |                                                                                                    |             |                                                                                      |          |
|                                                                                                    |                                                                                                    |             |                                                                                      |          |
|                                                                                                    |                                                                                                    |             |                                                                                      |          |
|                                                                                                    |                                                                                                    |             |                                                                                      |          |
|                                                                                                    |                                                                                                    |             |                                                                                      |          |
|                                                                                                    |                                                                                                    |             |                                                                                      |          |
|                                                                                                    |                                                                                                    | 2 ?         |                                                                                      |          |

Figure 2.5.2-1 Modify a hotspot page

- 3) In order to delete the hotspot, select the "delete" button at the end of the page to delete the hotspot from SIMPLer.
- 4) Modifying a Hotspot
- 5) In order to modify a Hotspot, Go to → hotspots → hotspots and select the "E" (Modify) icon to the right of the hotspot that is to be Modified

- 6) This will redirect the page to the Modify a hotspot page, as shown in Fig 2.5.2-1 Modify a hotspot page.
- 7) Modify any details that is required i.e. Share plan, location, IP address.
- 8) Select the "Update" button, to finalise the changes made, as shown below Fig. 2.5.2-2 Updating a Hotspot.

| Additional Template Variables            |     |
|------------------------------------------|-----|
| VARIABLE1 = VALUE1<br>VARIABLE2 = VALUE2 | ]   |
|                                          |     |
|                                          | 4 ? |
| Back Reset Update Delete                 |     |

#### Figure 2.5.2-2 Updating a Hotspot

### 2.6 Products

Products page (Figure 2.6-1) contains definitions of products available for each hotspot. Each product defines customer's connection details such as:

| Dashboard Map | Customers Invoices                             | Products           | Network Hotspots | Radius Te        | ools Settings | Logout                                                                                                    | Q QuickSearch                                                                |
|---------------|------------------------------------------------|--------------------|------------------|------------------|---------------|----------------------------------------------------------------------------------------------------|------------------------------------------------------------------------------|
| share plans   | hotspots                                       | tokens             | products         | graphs           | stats         | Usage                                                                                                    | customers                                                                    |
| Products      |                                                |                    |                  |                  |               |                                                                                                    |                                                                              |
| Pick Hotspot: | Results 1 - 1 of 1                             |                    |                  |                  |               | Number of results to dis                                                                                                    | olay per page : 10 💌                                                         |
| All           | Code Name                                      | Hotspot Price      | VAT rate Nominal | Hidden Sale date | Description   | Hotspot Session                                                                                                    | Details Actions                                                              |
|               | test1     Test_Product       Add a new product | test_hs_1 10.00 El | JR 21.00         | No 2012-06-22    |               | See Detail<br>Duration from first login<br>Continous Duration (min)<br>Simultanous Use Check<br>Maximum Bandwidth Up<br>Maximum Bandwidth Down<br>Traffic Limit<br>Session Termination Date | 1 day<br>unlimited<br>on<br>unlimited<br>unlimited<br>unlimited<br>unlimited |

#### Fig 2.6-1 Products detail page

- *hotspot* to which product is assigned
- token price (including VAT/TAX) and VAT/Tax rate
- how long token will be valid from the first login
- *continuous session time for token* for example an operator may want to issue token that will be valid for a week from first login, but will give customer only 10hours online
- *total traffic usage limit* specified in MB (mega-bytes) or GB (giga-bytes)
- *upload / download* speeds

- *simultaneous use check* allows only one machine to be logged per token
- *session termination date* unconditional termination date for the token regardless of other time conditions

Most of the above parameters are optional, and give the operator complete flexibility in the type of products they offer – for example, it is possible to define a product which is valid for a fixed period from first use, or a product which is valid for a fixed traffic usage, or both, or a product which is valid until a certain future time, regardless of usage, etc.

Note: One Product is assigned to one hotspot. In the case of multiple hotspots it is necessary to define at least one product per hotspot

Note: At least one defined product is needed to generate a token or accept online payments.

#### 2.6.1 Adding a Product

1) In order to add a product to SIMPLer, Go to → Hotspots → Products → Add a new product, as shown in Fig 2.6.1-1

| Dashboard Map             | Customers Invoice               | s Products Netwo                       | ork Hotspots R         | adius Tools        | Settings Logou | Q Quicks                               | Search     |
|---------------------------|---------------------------------|----------------------------------------|------------------------|--------------------|----------------|----------------------------------------|------------|
| share plans               | hotspots                        | tokens                                 | products               | graphs             | stats          | Usage custor                           | mers       |
| Products<br>Pick Hotspot: | Results 1 - 1 of 1              |                                        |                        |                    | N              | umber of results to display per p      | age : 10 - |
| test_hs_1<br>All          | Code Name<br>test1 Test_Product | Hotspot Price V<br>test_hs_1 10.00 EUR | AT rate Nominal Hidden | Sale date Descript | ion            | Hotspot Session Details<br>See Details | Actions    |
|                           | Add a new product               |                                        |                        |                    |                |                                        |            |
|                           |                                 |                                        |                        |                    |                |                                        |            |
|                           |                                 |                                        |                        |                    |                |                                        |            |

#### Fig 2.6.1-1 Products Detail Page

2) By selecting the "Add a new Product" tab, the product details page will automatically be re-directed to the Product Input page as shown below. This will require the operator to enter all relevant details regarding the product that is being added to the Hotspot.

| Dashboard Map O           | Customers Invoices                      | Products Network | Hotspots | Voip   | Radius | Tools | Settings l | Logout QuickSearch |
|---------------------------|-----------------------------------------|------------------|----------|--------|--------|-------|------------|--------------------|
| share plans               | hotspots                                | tokens pi        | oducts   | graphs |        | stats | Usage      | customers          |
| Add Product               |                                         |                  |          |        |        |       |            |                    |
| Code                      |                                         |                  |          |        |        |       |            |                    |
| Name                      |                                         |                  |          |        |        |       |            |                    |
| Hotspot(s)                | testss_hs_1                             | •                |          |        |        |       |            |                    |
| Valid for Sale Date       |                                         |                  |          |        |        |       |            |                    |
| Hidden From Portal        | 0                                       |                  |          |        |        |       |            |                    |
| Allow Only One Use        |                                         |                  |          |        |        |       |            |                    |
| Price                     | 0.00                                    | EUR •            |          |        |        |       |            |                    |
| VAT rate                  | 21.00                                   |                  |          |        |        |       |            |                    |
| Description               |                                         |                  |          |        |        |       |            |                    |
| Product Nominal Account   | Nominal:<br>Description:<br>Add Nominal | • Delete         | <u>A</u> |        |        |       |            |                    |
| Hostpot Session Param     | eters                                   |                  |          |        |        |       |            |                    |
| Continous Duration (min)  | 1                                       | day(s)           |          |        |        |       |            |                    |
| Simultaneous Use Check    | 2                                       |                  |          |        |        |       |            |                    |
| Maximum Download Rate (i  | kbps)                                   |                  |          |        |        |       |            |                    |
| Maximum Upload rate (kbp: | s)                                      |                  |          |        |        |       |            |                    |
| Total Traffic limit       |                                         | MB -             |          |        |        |       |            |                    |
| Session Termination date  |                                         | :                |          |        |        |       |            |                    |
| Idle Timeout (min)        | 15                                      |                  |          |        |        |       |            |                    |
| Back Resel Add Pro        | oduct                                   |                  |          |        |        |       |            |                    |

Figure 2.6.1-2 product details page

#### **Product Details:**

- **Code:** The code is used as a unique product Identifier. This can contain numbers and letters and can be as vague or as detailed as the Operator permits i.e. Basic\_1hr. This is not displayed to customers when they are purchasing tokens.
- **Name:** This can be used as a more detailed identifier for the product than that of the product code. The name is displayed to customers to choose an appropriate token for their needs.
- **Hotspot(s):** This will be the Hotspot to which the product will be assigned. (Note: A product can only be assigned to one Hotspot, if it is required to assigned the same product to a different Hotspot, then a second product will need to be created).
- Valid for Sale Date: This is the date on which the Product will be available for purchase.
- **Hidden from Portal:** These are products that can be created, but that will not be available for purchase through the normal public Hotspot Captive Portal. Tokens can then be created for these products within SIMPLer the details of which can then be sent to Customers. An example of where this would be applicable is in the case of a customer that may already be purchasing a contractual service from an Operator. The Operator can then offer the customer access to their available hotspots by using one of these hidden products.
- Allow Only One Use: This ensures that a product can only be purchase once by the same

MAC address. The product will not be displayed for purchase for customers reconnecting with the same MAC. This is useful for defining free trial products.

- **Price**: This will be the gross price of the product with the included tax.
- VAT Rate: This will be the tax rate that will be used to calculate the tax portion of the price of the product.
- **Description:** This field is for additional descriptions/notes/comment for the product

#### **Hotspot Session Parameters:**

- **Duration from first login:** This is a time restriction that can be set on a product. This restricts the customer's use of the product for a pre-defined time period from their first login. During this period they will be able to log in and out of their account until the time period expires.
- **Continuous Duration (min):** This is a time restriction that can be set on a product. This restricts the customer's use of the product to a pre-defined continuous time-period. An example of this is where an Operator creates a product with a continuous time period of 1 hour. This will entitle the customer to long on for continuous time periods until they accumulate to the 1-hour period i.e. 4 x 15 mins.
- Simultaneous Use Check: If this is checked, SIMPLer will NOT allow multiple users to use of the same token at the same time.
- Maximum Download Rate (kbps): This is the Maximum Download Rate that the product will offer to users
- Maximum Upload Rate (kbps): This is the Maximum Upload Rate that the product will offer to users
- Total Traffic Limit: This is the maximum traffic limit constraint that is placed on the product i.e. GB & MB
- Session Termination date: This date will determine the expiration of the product. Once this date has been set, it will over-ride all other product parameters including duration from first login and Continuous Duration.
- Idle Timeout (min): If the customer has logged in and is inactive for a set period of time, SIMPLer will automatically log the customer out. An operator can set this to any time in terms of minutes in order to correspond to the product duration.

#### 2.6.2 Deleting a Product from SIMPLer

1) In order to delete a product from SIMPLer, Go to → Hotspots → Products to display a list of all products that have been entered into SIMPLer, Fig 2.6.2-1 Products page;

|               | WISP: Testss Hol<br>login: justyna<br>Search for informati | tspots<br>ion about products           | Recently Vi               | ewed Customers |             |                         | MPLer                 |
|---------------|------------------------------------------------------------|----------------------------------------|---------------------------|----------------|-------------|-------------------------|-----------------------|
| Dashboard Map | Customers Involces                                         | Products Netv                          | vork Hotspots             | Volp Rad       | tius Tools  | Settings Logout         | Q QuickSearch         |
| share plans   | hotspots                                                   | tokens                                 | products                  | graphs         | stats       | Usage                   | customers             |
| Pick Hotspot: | Results 1 - 1 of 1                                         |                                        |                           |                |             | Number of results to di | splay per page : 10 🔹 |
| All           | Code Name<br>test1 Test Product                            | Hotspot Price<br>testss_hs_1 10.00 USD | VAT rate Nominal<br>21.00 | No 2010-12-31  | Description | Hotspot Sessio          | ails                  |
|               | Add a new product                                          |                                        |                           |                |             |                         |                       |

#### Figure 2.6.2-1 Products Page

2) Click on the "E" icon beside what product is to be deleted in the table. This will re-direct the page to the "Modify a product" page as shown below in Fig. 2.6.2-2 Modify a product page

| Dashboard Map Cu                                 | istomers Involces Product               | s Network Hotspots | Voip Radius | Tools | Settings Logout | Q QuickSearch |
|--------------------------------------------------|-----------------------------------------|--------------------|-------------|-------|-----------------|---------------|
| share plans                                      | hotspots tokens                         | products           | graphs      | stats | Usage           | customers     |
| Product - Test Produc                            | t (test1)                               |                    |             |       |                 |               |
| Code                                             | test1                                   |                    |             |       |                 |               |
| Name                                             | Test Product                            |                    |             |       |                 |               |
| Hotspot(s)                                       | (testss_hs_1 •                          |                    |             |       |                 |               |
| Valid for Sale Date                              | Dec \$ 31 \$ 2010                       |                    |             |       |                 |               |
| Hidden From Portal                               | 0                                       |                    |             |       |                 |               |
| Allow Only One Use                               |                                         |                    |             |       |                 |               |
| Price                                            | (10.00                                  | EUR •              |             |       |                 |               |
| VAT rate                                         | (21.00                                  |                    |             |       |                 |               |
| Description                                      |                                         | 4                  |             |       |                 |               |
| Product Nominal Account                          | Nominal:<br>Description:<br>Add Nominal | Delete             |             |       |                 |               |
| Hostnot Session Parame                           | tors                                    |                    |             |       |                 |               |
| Duration from first login                        | 1                                       | day(s)             |             |       |                 |               |
| Continous Duration (min)                         |                                         |                    |             |       |                 |               |
| Simultaneous Use Check                           |                                         |                    |             |       |                 |               |
| Maximum Download Rate (kt                        | ops)                                    |                    |             |       |                 |               |
| Maximum Upload rate (kbps)                       |                                         |                    |             |       |                 |               |
| Total Traffic limit                              |                                         | MB -               |             |       |                 |               |
| Session Termination date                         |                                         |                    |             |       |                 |               |
| Idle Timeout (min)                               |                                         |                    |             |       |                 |               |
| Back Reset Update<br>Clear Recorded MAC Addresse | Delete                                  |                    |             |       |                 |               |

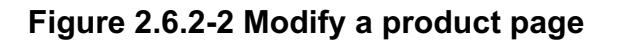

3) To delete the product, select the "delete" button shown above.

#### 2.6.3 Modifying an existing product

- 1) In order to modify an existing product, Go to → hotspots → products to display a list of all products that have been entered into SIMPLer as shown in Fig. 2.6.1-1 Products Page.
- 2) Select the "E" icon along side which product is required to be modified.
- 3) This will redirect the page to the "Modify a product" page, shown in Fig. 2.6.3-1
- 4) Modify any details that are required i.e. price, continuous duration, total traffic limit etc. Once this has been done, select the "Update" to update the product with the new modified details.

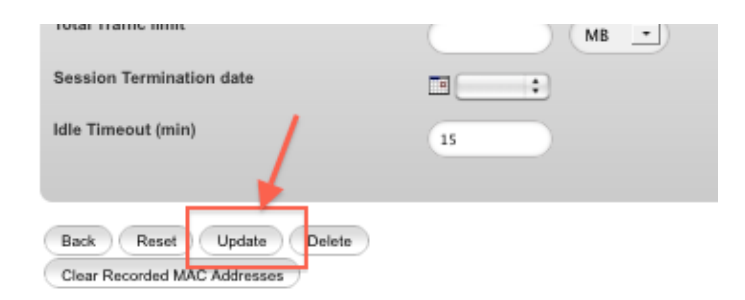

#### Figure 2.6.3-1 Updating product with modified details

### 2.7 Tokens

The *Tokens page* (Figure 2.7-1) contains a list of all tokens entries available for each of the hotspots. Each token represents one username/password combination that can grant access to the internet via the hotspot. Token attributes such as session time, upload / download speeds etc. are defined during the generation process as outlined in section 2.5.

A Token inherits the attributes from the product used for its generation. Operator can generate numerous *batches of tokens* via the tokens page that can be then used, for example, to sell them at a hotel's reception. Tokens can also be purchased through the captive portal page via a *credit card interface*. The Tokens page covers the following functionality:

- Adding tokens
- *Changing password* token password can be changed in case a customer has forgotten it
- Deleting Expired tokens
- Reset token usage
- Inspect token usage status as tokens are displayed with different colours depending on what state they are.
- *Generate token spreadsheets* operator can download fully featured token spreadsheet for each of the hotspots (Figure 2.7-2)
- *Traffic graphs* for currently used tokens

| Dashboard Map | Customers M | laintenance                         | Involces                                 | Products Net                          | work Hotspots             | Radius           | Tools Set               | tings QuickSearch    |
|---------------|-------------|-------------------------------------|------------------------------------------|---------------------------------------|---------------------------|------------------|-------------------------|----------------------|
|               |             |                                     |                                          |                                       |                           |                  |                         |                      |
| share plans   | hotspots    | tokens                              | products                                 | stats                                 | usage onlin               | ne signups       |                         |                      |
|               |             |                                     |                                          |                                       |                           |                  |                         |                      |
| lokens        |             |                                     |                                          |                                       |                           |                  |                         |                      |
| Pick Hotspot: | Hot         | <sup>spot</sup> test_hs_1           | - Tokens (u                              | semames)                              |                           |                  |                         | Tokens Spreadsheet 🖲 |
| test_hs_1     |             | Add Tokens                          | Delete Expire                            | d Tokens                              |                           |                  |                         |                      |
|               |             | te163                               | 72                                       | te14472                               | te                        | 14257            | te1463                  | 33 te17798           |
|               |             | te149                               | 95                                       | te13255                               | te                        | 13423            | te1422                  | te14237              |
|               |             | te196                               | 62                                       | te14293                               | te                        | 13853            | te1834                  | l8 te19955           |
|               |             | te148                               | 45                                       | te15287                               | te                        | 17692            | te1837                  | 77 te12947           |
|               |             | te186                               | 56                                       | te12934                               | te                        | 13833            | te1938                  | 18 te13365           |
|               |             | te133                               | 94                                       | te1sdfsdf2                            | te1                       | johdoe           | te1johd                 | oe1 te1johdoe2       |
|               |             | te1johd                             | loe3                                     | te1johdoe4                            | te1j                      | johdoe5          | te1johd                 | oe6 te1sdfsf         |
|               |             | te1paw                              | dur                                      |                                       |                           |                  |                         |                      |
|               |             | Add Tokens                          | Delete Expire                            | d Tokens                              |                           |                  |                         |                      |
|               | Not         | te: Click on use                    | ername to reissu                         | e the password.                       |                           |                  |                         |                      |
|               | The<br>Tol  | e table above c<br>ken states are l | ontains all existi<br>highlighted with f | ng tokens on the hots<br>the colours: | spot. You can download 'i | token spreadshee | t' by using link on the | e right.             |
|               | - bl        | lack - token                        | was never used,                          |                                       |                           |                  |                         |                      |
|               | - bl        | lue - token                         | was used at leas                         | st once and is still val              | lid,                      |                  |                         |                      |
|               | - gi        | reen - token                        | is currently in us                       | e,                                    |                           |                  |                         |                      |
|               | - re        | d - token                           | has expired,                             |                                       |                           |                  |                         |                      |
|               | - pi        | ink - token                         | has expired, but                         | has no usage data.                    |                           |                  |                         |                      |
|               |             |                                     |                                          |                                       |                           |                  |                         |                      |

### Figure 2.7-1 Tokens page

| Microsoft Excel - TokenSpreadsheet   | -1.xls                                        |                                         |                                      |
|--------------------------------------|-----------------------------------------------|-----------------------------------------|--------------------------------------|
| : File Edit View Insert Format T     | ools <u>D</u> ata <u>W</u> indow <u>H</u> elp |                                         | Type a question for help 🔍 🗖 🗙       |
| i 🗅 💕 🖵 🖪 🖪 🛍 • 🔊 • 🛍                | 100% 🔻 🕜 🚆 🗄 Arial                            | • 10 • <b>B</b> <i>I</i> <u>U</u> = = = | 🔤   🛂 % 🔸 🔝 🕮 ≢ 💷 • 🖄 • 🗛 • 🥊        |
| 1 ha ha ca na ha 167 ka 1 <b>8</b> B | Reply with Changes End Rev                    | iew                                     |                                      |
| A1 <b>f</b>                          |                                               | <b>X</b>                                |                                      |
| A                                    | В                                             | С                                       | D                                    |
| azotel                               |                                               |                                         |                                      |
| 1outside                             |                                               | Azotel Technologies Ltd. 2008           |                                      |
| 2 Username                           | Password                                      | Status                                  | Product                              |
| 3 de3s1tntq                          | zebra04406                                    | never used                              | 0                                    |
| 4 de3x4gyhw                          | swan54878                                     | never used                              | 0                                    |
| 5 de3ce13m0                          | lion59020                                     | never used                              | 0                                    |
| 6 de3tcy5oe                          | wasp11637                                     | expired                                 | 0                                    |
| 7 de3eou06t                          | Green42261                                    | expired                                 | 0                                    |
| 8 de36t1ggg                          | Cow17226                                      | never used                              | 0                                    |
| 9 de33k8llp                          | black84438                                    | expired                                 | 1 hour - Access for one Hour - 0 EUR |
| 10 de31dhy4h                         | Wasp51760                                     | partially used                          | 1 hour - Access for one Hour - 0 EUR |
| 11                                   |                                               |                                         |                                      |
| 12                                   |                                               |                                         |                                      |
| 13                                   |                                               |                                         |                                      |
| 14                                   |                                               |                                         |                                      |
| 15                                   |                                               |                                         |                                      |
| 16                                   |                                               |                                         |                                      |
| 17                                   |                                               |                                         |                                      |
| 18                                   |                                               |                                         |                                      |
| 19                                   |                                               |                                         |                                      |
| 20                                   |                                               |                                         |                                      |
| 21 Chest 1                           |                                               |                                         |                                      |
| Sneet 1/                             |                                               |                                         |                                      |
| Ready                                |                                               |                                         | NUM .:                               |

#### Figure 2.7-2 Sample Token Spreadsheet

### 2.7.1 Adding Tokens for a Product

In order to generate tokens for a given product, Go to hotspots  $\rightarrow$  tokens  $\rightarrow$  Add Tokens as shown in Fig 2.7.1-1

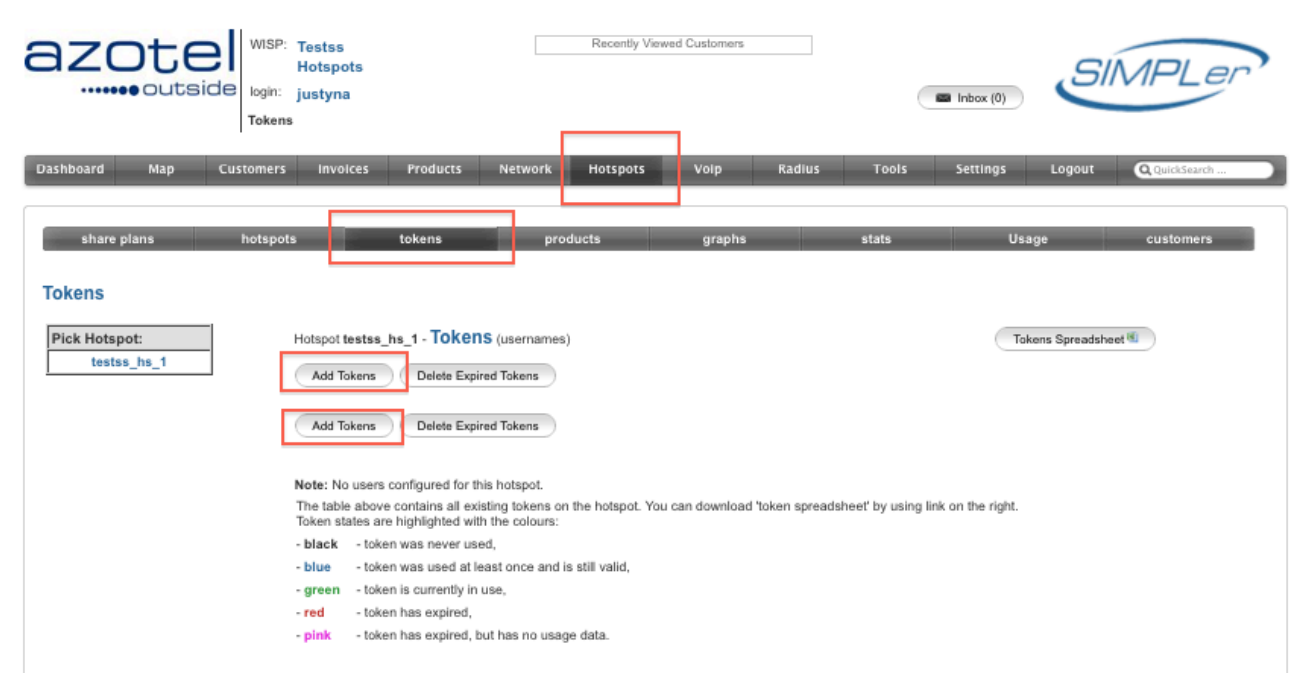

Figure 2.7.1-1 Tokens Page

1) Selecting the "Add Token" tab will re-direct the page to the tokens generation page as shown below (Fig 2.7.1-2);

| azote                                                                                                    | WISP: Test<br>Hote<br>login: just<br>Tokens | tss<br>spots<br>yna | Recently             | Viewed Customers   |                     | Inbox (0) | SI     | MPLer         |
|----------------------------------------------------------------------------------------------------|---------------------------------------------|---------------------|----------------------|--------------------|---------------------|-----------|--------|---------------|
| Dashboard Map                                                                                                    | Customers II                                | nvolces Products    | Network Hotspots     | i Volp H           | Radius Tools        | Settings  | Logout | Q QuickSearch |
| share plans                                                                                                    | hotspots                                    | tokens              | products             | graphs             | stats               | Usa       | ge     | customers     |
| Tokens                                                                                                    |                                             |                     |                      |                    |                     |           |        |               |
| Hotspot: testss_hs_1<br>Type in number of tokens to<br>1 ?<br>Choose token type:<br>test1 - Test Product -<br>Fill in email to which xml file<br>stephen@azotel.com<br>Back Add<br>Product Details | o generate:                                 | ?<br>sent:          |                      |                    |                     |           |        |               |
| No. Product See                                                                                                    | ssionTermination                            | ContinousDuration   | Download Rate (kbps) | Upload Rate (kbps) | Traffic (aggregate) | Price     |        |               |
| 1. Test Product 1 d                                                                                                    | ay                                          | unlimited           | unlimited            | unlimited          | unlimited           | 10.00 USD |        |               |

#### Figure 2.7.1-2 Tokens generation page

- 2) This page allows Operators to generate single or multiple tokens for a selected product.
- 1) Once the number of tokens has been selected by the Operator, and the product has been select for which the tokens will be generated, clicking the submit tab will lead to the generation of the tokens.
- 2) It is also possible for the details of each token to be emailed to a specified email address. This email will contain both the Username and Password for each generated token both

Azotel Confidential Proprietary © Azotel Technologies Ltd 2024 within the main body of the email and in an excel spreadsheet that will be downloadable. Details of this is shown below in Fig 2.7.1-3;

| From: noresponse@azotel.com<br>Subject: kbnet_hs_1- Hotspot Username and Password details<br>Date: 12 August 2010 10:00:01 IST<br>To: Tomas O'Neill<br>► A 1 Attachment, 5.5 KB Save Cuick Look |                                              |  |  |  |
|----------------------------------------------------------------------------------------------------|----------------------------------------------|--|--|--|
| Thanks for using Azotel servic                                                                                                    | les                                          |  |  |  |
| Please find attached tokens g                                                                                                    | enerated for product: TEST1 - Test Product 1 |  |  |  |
| USERNAME PASSWORD                                                                                                    |                                              |  |  |  |
| kb18969 as935                                                                                                    |                                              |  |  |  |
| kb13854 ah934                                                                                                    |                                              |  |  |  |
| kb15826 df497                                                                                                    |                                              |  |  |  |
| kb19472 jk553<br>kb12388 b/424                                                                                                    |                                              |  |  |  |
| kb17823 df626                                                                                                    |                                              |  |  |  |
| kb13524 df679                                                                                                    |                                              |  |  |  |
| kb18843 bh537<br>kb15242 cv753                                                                                                    |                                              |  |  |  |
|                                                                                                    | 1                                            |  |  |  |
|                                                                                                    |                                              |  |  |  |
| Azotel Technologies Limited,                                                                                                    |                                              |  |  |  |
| River House, Blackpool<br>Cork                                                                                                    |                                              |  |  |  |
| Ireland.                                                                                                    |                                              |  |  |  |
| Telephone: + 353 (0) 21 467 1                                                                                                    | 1600                                         |  |  |  |
| Lman. mowazoter.com                                                                                                    |                                              |  |  |  |
|                                                                                                    |                                              |  |  |  |
|                                                                                                    |                                              |  |  |  |
| denerated ts.xls (5.5 KB)                                                                                                    |                                              |  |  |  |

#### Figure 2.7.1-3 Token details Email

#### 2.7.2 Deleting Tokens from SIMPLer

Currently there are two ways in which a token can be deleted from the SIMPLer Hotspot system;

- Deleting all Tokens that have expired
- Manually deleting a token.

#### I. Deleting expired Tokens

 In order to delete all expired Token records from SIMPLer, Go to hotspots → tokens → Delete Expired Tokens as shown in Fig. 2.7.2.1

|                              | SP: Testss Recently Viewed Customers Hotspots in: justyna tens                                                                                                    |
|------------------------------|----------------------------------------------------------------------------------------------------|
| Dashboard Map Custom         | ers Involces Products Network Hotspots Voip Radius Tools Settings Logout QQuickSearch                                                                                                    |
| share plans hots             | pots tokens products graphs stats Usage customers                                                                                                    |
| Pick Hotspot:<br>testss_hs_1 | Hotspot testss_hs_1 - Tokens (usernames) Tokens Spreadsheet  Add Tokens Delete Expired Tokens Add Tokens Delete Expired Tokens                                                                                                    |
|                              | Note: No users configured for this hotspot.         The table above contains all existing tokens on the hotspot. You can download 'token spreadsheet' by using link on the right.         Token states are highlighted with the colours:         • black       - token was never used,         • blue       - token was used at least once and is still valid,         • green       - token has expired,         • red       - token has expired,         • pink       - token has expired, |

Figure 2.7.2.1-1 deleting expired Tokens from SIMPLer

29

Azotel Confidential Proprietary © Azotel Technologies Ltd 2024 2) The expired Tokens will be displayed in red as shown above. Note: SIMPLer will display Token status according to a specific colour scheme.

Black Tokens – Token was never used

Blue Token – Token was used at least once and is still valid

Green Token – Token is currently in use

**Red** Token – Token has expired

Pink : Token - token has expired, but has no usage data

3) In order to delete all expired/red Tokens, click the "Delete Expired Tokens" button.

#### II. Manually deleting a token

1) In order to delete a Token manually from SIMPLer, Go to → hotspots → tokens, Fig. 2.7.2.2-1

| azotel<br>outside                | E Testss Recently Viewed Customens Hotspots justyna Is                                                                                                    | (0) SIMPLer                                |
|----------------------------------|----------------------------------------------------------------------------------------------------|--------------------------------------------|
| Dashboard Map Customers          | is Involces Products Network Hotspots Volp Radius Tools Settl                                                                                                    | ngs Logout QQuickSearch<br>Usage customers |
| Tokens Pick Hotspot: testss_hs_1 | Hotspot testss_hs_1 - Tokens (usernames) Add Tokens Delete Expired Tokens te12456                                                                                                    | Tokons Spreadsheet 🕷                       |
|                                  | Add Tokens         Delete Expired Tokens           Note: Click on username to reissue the password.           The table above contains all existing tokens on the hotspot. You can download 'token spreadsheet' by using link on the Token states are highlighted with the colours:           - black         - token was never used,           - blue         - token was used at least once and is still valid, | right.                                     |
|                                  | <ul> <li>- green - token is currently in use,</li> <li>- red - token has expired,</li> <li>- pink - token has expired, but has no usage data.</li> </ul>                                                                                                    |                                            |

#### Figure 2.7.2.2-1 Manually deleting a Token from SIMPLer

- 2) Next, select the token that is required to be deleted by clicking on the name of the token.
- 3) The page will be redirected to the "Tokens" page as shown below, Fig 2.7.2.2-2 Tokens page

| azote                | WISP: Testss<br>Hotspots<br>login: justyna<br>Tokens |          |         | Recently View | ved Customers |        |
|----------------------|------------------------------------------------------|----------|---------|---------------|---------------|--------|
| Dashboard Map        | Customers Invoices                                   | Products | Network | Hotspots      | Voip          | Radius |
|                      |                                                      |          |         |               |               |        |
| share plans          | hotspots                                             | tokens   | prod    | ucts          | graphs        |        |
| Tokens               |                                                      |          |         |               |               |        |
| Hotspot: testss_hs_1 |                                                      |          |         |               |               |        |
| Token: te12456       |                                                      |          |         |               |               |        |
| Reissue password:    |                                                      |          |         |               |               |        |
|                      | Reissue                                              |          |         |               |               |        |
| Delete Reset Toker   | Back                                                 |          |         |               |               |        |

Figure 2.7.2.2-2 Tokens page

4) Clicking the "Delete" button will then delete the Token from the SIMPLer records.

#### 2.7.3 Reissuing Passwords for Tokens

- 1) If a customer has lost or forgotten their password for the Token they were issued, an operator can re-issue a password for that Token and re-issue the Token details to the customer.
- 2) In order to re-issue a password for a token, Go to → hotspots → tokens → and select the token for which a password will be re-issued.
- 3) This will re-direct the page to the "Tokens" page as shown in Fig. 2.7.3-1

|                                                                                                    | ISP: Testss<br>Hotspots<br>gin: justyna<br>kens | Recently V                               | iewed Customers                            | 📾 Inbox (0)    | SIMPLer               |
|----------------------------------------------------------------------------------------------------|-------------------------------------------------|------------------------------------------|--------------------------------------------|----------------|-----------------------|
| Dashboard Map Custon                                                                                                    | ners Invoices Produ                             | cts Network Hotspots                     | Voip Radius                                | Tools Settings | Logout Q. QuickSearch |
| share plans hot                                                                                                    | spots tokens                                    | products                                 | graphs                                     | stats Usage    | e customers           |
| Tokens                                                                                                    |                                                 |                                          |                                            |                |                       |
| Hotspot kbnet_hs_1                                                                                                    |                                                 |                                          |                                            |                |                       |
| Token - kb1kb3                                                                                                    |                                                 |                                          |                                            |                |                       |
| Usage:<br>Fist Used: 2010-08-19 1<br>Last Used: 2010-08-19 1<br>Time Online: 00h 08m 50s<br>Upload: 931.2 KB<br>Download: 23.4 MB<br>Ressue password:<br>Ressue | 15:05:29+01<br>15:05:29+01                      |                                          |                                            |                |                       |
| Back                                                                                                    |                                                 | Documentation<br>copyright © Azotat Tact | Release Notes<br>Indegies Ltd. 2004 - 2012 |                |                       |

Figure 2.7.3-1 Tokens page

Azotel Confidential Proprietary © Azotel Technologies Ltd 2024

- 4) To re-issue a password, type a new password in the field shown above and select the reissue button.
- 5) The new password along with the original Username will be sent to either the Maintenance email, if this has been specified within the initial WISP Settings or else it will be send to the General Operator's email. An example of the email is shown below;

```
Thanks for using Azotel services
```

Please find attached tokens generated for product:

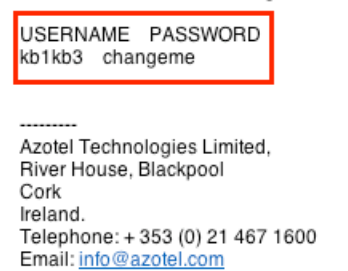

#### Figure 2.7.3-2 Password re-issue email

6) In the above example the password has been change to "changeme". The operator can then forward this email to the customer, so that the customer can gain access to the Internet again using the re-issued Username and Password.

### 2.8 Graphs

*Graphs page* gives operator a tool to monitor bandwidth usage over time. There will be a summary graph for each of the hotspots plus traffic graphs for all currently active sessions displayed. There is also a possibility to display historical graphs for customers not logged via captive portal anymore

1) To go to the graphs section within SIMPLer, Go to  $\rightarrow$  Hotspots  $\rightarrow$  Graphs, Fig 2.8-1;

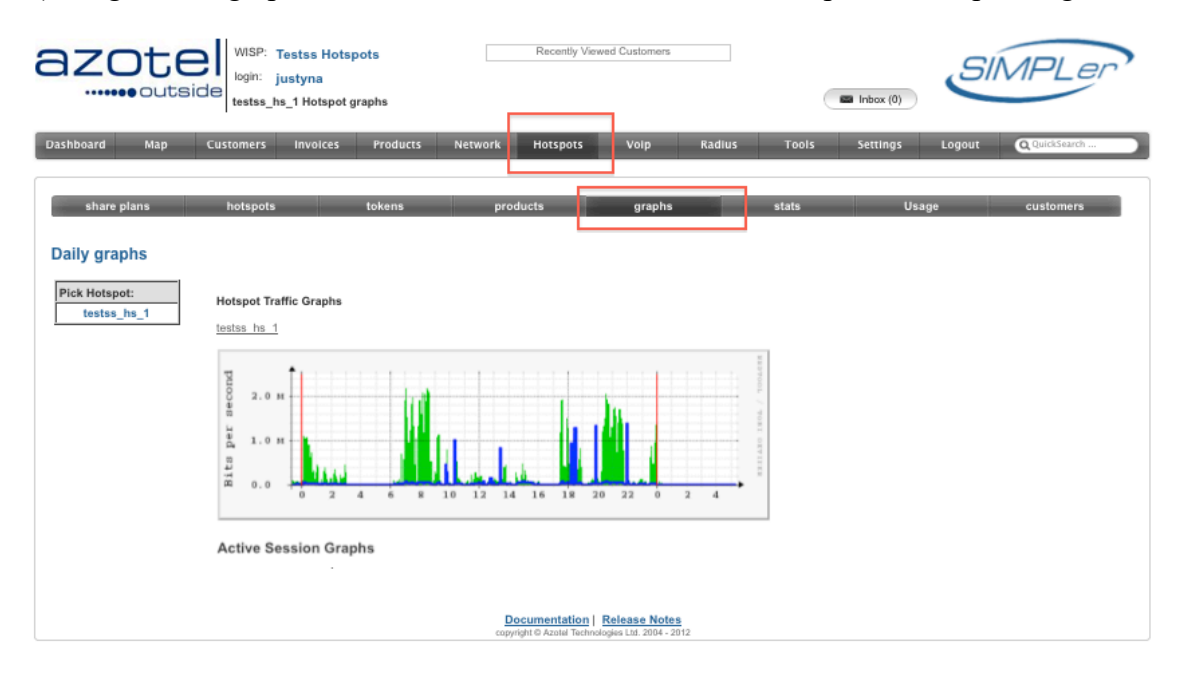

Figure 2.8-1 Hotspot Traffic Graphs page

2) This graphs page will outline a graphical summary for the total Hotspot Traffic, all actve Hotspot sessions and all historical Inactive Session Graphs shown in Fig. 2.8-2:

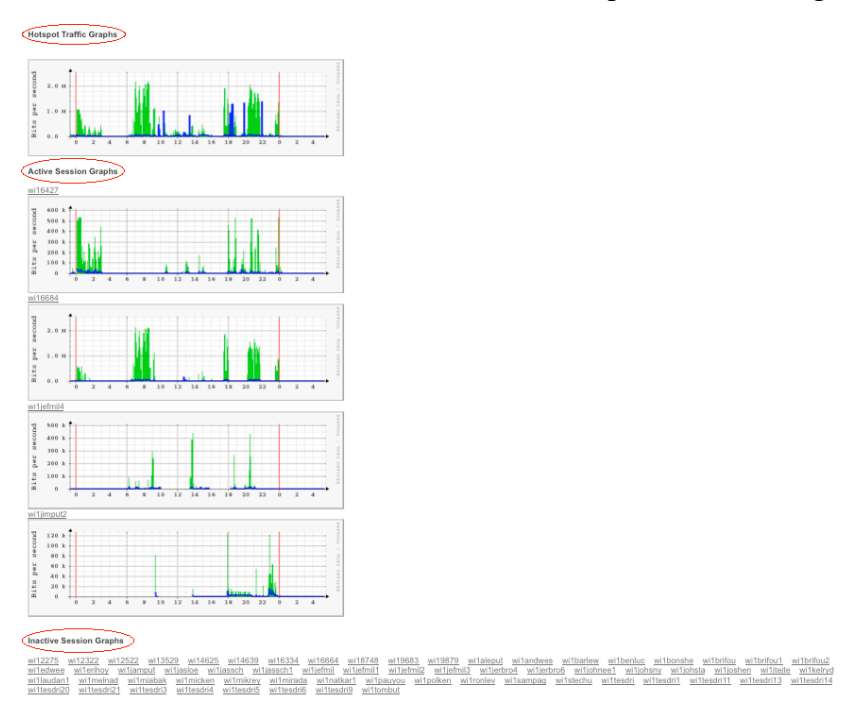

# Figure 2.8-2 Graphs page outlining Total Hotspot Traffic, all active Hotspot Sessions and Inactive Sessions.

### 2.9 Stats

*Stats page* lists hotspot financial statistics. It gives operator a tool to drill down into the revenue a hotspot generates. It is also a tool used by Azotel to charge the operator for using Azotel services according to share plans chosen. All statistics can be generated for any time period selected by specifying both start and end date of the period. All statistics are split into four sections:

- Summary Table contains totals for all financial aspects of hotspot,
- Online Invoices 'per product' Summary
- Online Invoices Details
- Batch Token Generation charges Details

In order to view the Stats page for a given hotspot, Go to  $\rightarrow$  hotspots  $\rightarrow$  Stats, Fig 2.9-1 Stats Page;

| azote                 | WSP: Testss Hotspots<br>login: justyna<br>Hotspot Financial Statistics | Recently Viewed Customers                |                                               |
|-----------------------|------------------------------------------------------------------------|------------------------------------------|-----------------------------------------------|
| Dashboard Map C       | ustomers Involces Products Network                                     | Hotspots Volp Radius                     | Tools Settings Logout QuickSearch             |
|                       |                                                                        |                                          |                                               |
| share plans           | hotspots tokens pr                                                     | roducts graphs                           | stats Usage customers                         |
|                       |                                                                        |                                          |                                               |
| Hotspot Financial Sta | tistics                                                                |                                          |                                               |
|                       |                                                                        |                                          |                                               |
| Pick Hotspot:         | Current settings: Hotspot:                                             | Start Date:                              | End date: Go                                  |
| All                   |                                                                        |                                          |                                               |
|                       |                                                                        | All - Hotspot: Charges (Summ             | ary Table)                                    |
|                       |                                                                        | Online Income (nett):<br>Online Charges: | 0.00                                          |
|                       |                                                                        | Online TAX/VAT:                          | 0.00                                          |
|                       |                                                                        | Total Online Income:                     | 0.00                                          |
|                       |                                                                        |                                          |                                               |
|                       |                                                                        | Tokens Income (estimated):               | 10.00                                         |
|                       |                                                                        | Tokens Charges:                          | 1.12                                          |
|                       |                                                                        | Total Token Income:                      | 7.14                                          |
|                       |                                                                        | iour ionar moune.                        |                                               |
|                       | 7                                                                      | Total Income (nett):                     | 10.00                                         |
|                       | 1                                                                      | Total Charges:                           | 1.12                                          |
|                       | 1                                                                      | Total TAX/VAT:                           | 1.74                                          |
|                       | L                                                                      | Total Income:                            | 7.14                                          |
|                       | All - Hotspot: Invoices top-up                                         |                                          |                                               |
|                       | No. Usage Hotspot Base Price                                           | Operator Cut TAX/VAT Rate T              | Total TAX/VAT Azotel Income Operator Income   |
|                       | No daily statistics for specified parameters.                          |                                          |                                               |
|                       | All - Hotspot: Invoice Details                                         |                                          |                                               |
|                       |                                                                        |                                          |                                               |
|                       | Date Hotspot Invoice No. Amount                                        | TAX/VAT Rate Charges Shares              | Operator Income Payment Method Token Customer |
|                       | IND daily statistics for specified parameters.                         |                                          |                                               |
|                       | All - Hotspot: Token Generation Charges                                |                                          |                                               |
|                       | Date Hotspot Tokens Quantity                                           | Generated by (User) Product              | Total Generation Charge Token Charges Shares  |
|                       | 2012-02-16 testss_hs_1 1                                               | justyna 70 10                            | 0.00 USD 0.00 EUR 0.29 EUR 0.83 USD           |
|                       | Total                                                                  | 10                                       | 0.00 EUR 0.00 EUR 0.29 EUR 0.83 EUR           |

Fig 2.9-1 Stats Page

### 2.9.1 Summary Tables

1) The Hotspot Charges summary table contains the relevant totals of all financial aspects for specified hotspots or for all hotspots.

|                 | Total Income:              | 7.14  |
|-----------------|----------------------------|-------|
| 1               | Total Charges:             | 1.12  |
| 1               | Total Income (nett):       | 10.00 |
| $\triangleleft$ | Total Token Income:        | 7.14  |
| 1               | Token TAXA/AT              | 1.74  |
| 1               | Tokens Charges:            | 1.12  |
| 1               | Tokens Income (estimated): | 10.00 |
| $\triangleleft$ | Total Online Income:       | 0.00  |
| 1               | Delice Trace of            | 0.00  |
| 0               | Online Charges:            | 0.00  |
| 0               | Online Income (nett):      | 0.00  |

#### All - Hotspot: Charges (Summary Table)

#### Figure 2.9.1-1 Financial Summary Table

Azotel Confidential Proprietary © Azotel Technologies Ltd 2024

- 2) This table outlines the Online Income Total (Note: this is any income that is received through online payments made through the online Captive Portal page.), the Token Income total (Note: this is any income that is received through the sales of any toek through nononline methods i.e. at a hotel reception) and the Total Income which is the sum of both the Total Online Income and the Total Token Income.
- 3) The "All Hotspot: Token Generation Charges" table contains relevant information regarding the generation of tokens and the charges associated with token generation.

All - Hotspot: Token Generation Charges

| Date       | Hotspot     | Tokens Quantity | Generated by (User) | Product | Total     | Generation Charge | Token Charges | Shares   |
|------------|-------------|-----------------|---------------------|---------|-----------|-------------------|---------------|----------|
| 2012-02-16 | testss_hs_1 | 1               | justyna             | 70      | 10.00 USD | 0.00 EUR          | 0.29 EUR      | 0.83 USD |
|            |             | Total           |                     |         | 10.00 EUR | 0.00 EUR          | 0.29 EUR      | 0.83 EUR |

#### Figure 2.9.1-2 All – Hotspot: Token Generation Charges

4) This tables outlines the date the token were genreated, the hotspot for which the tokens were generated for, the quantity of tokens created, who the tokens were generated by, the product for which the tokens were genreated, the total monetary value of the tokens generated, the generation charge associated with the generation of tokens, the token charges and the share plan charges associated with the sales of each token.

### 2.10 Usage

**The Usage page** (Figure 2.10-1) lists hotspot usage statistics. It gives operators a tool to drill down into all of the important information about token usage such as the Token Username, Session start, Session stop, session time, MAC and IP addresses, bandwidth Used. Time boundaries can be defined for each drill down. There is also a tool to limit the system to list only sessions for token with specified name. Usage page gives three types of drill downs:

- All sessions all statistic entries stored in system
- Active sessions stats for currently logged in customers. This drill down gives also access to traffic graph
- Unique tokens cumulative statistics on 'per username' basis
- To Access the Usage Page, Go to  $\rightarrow$  hotspots  $\rightarrow$  usage Fig 2.10-1

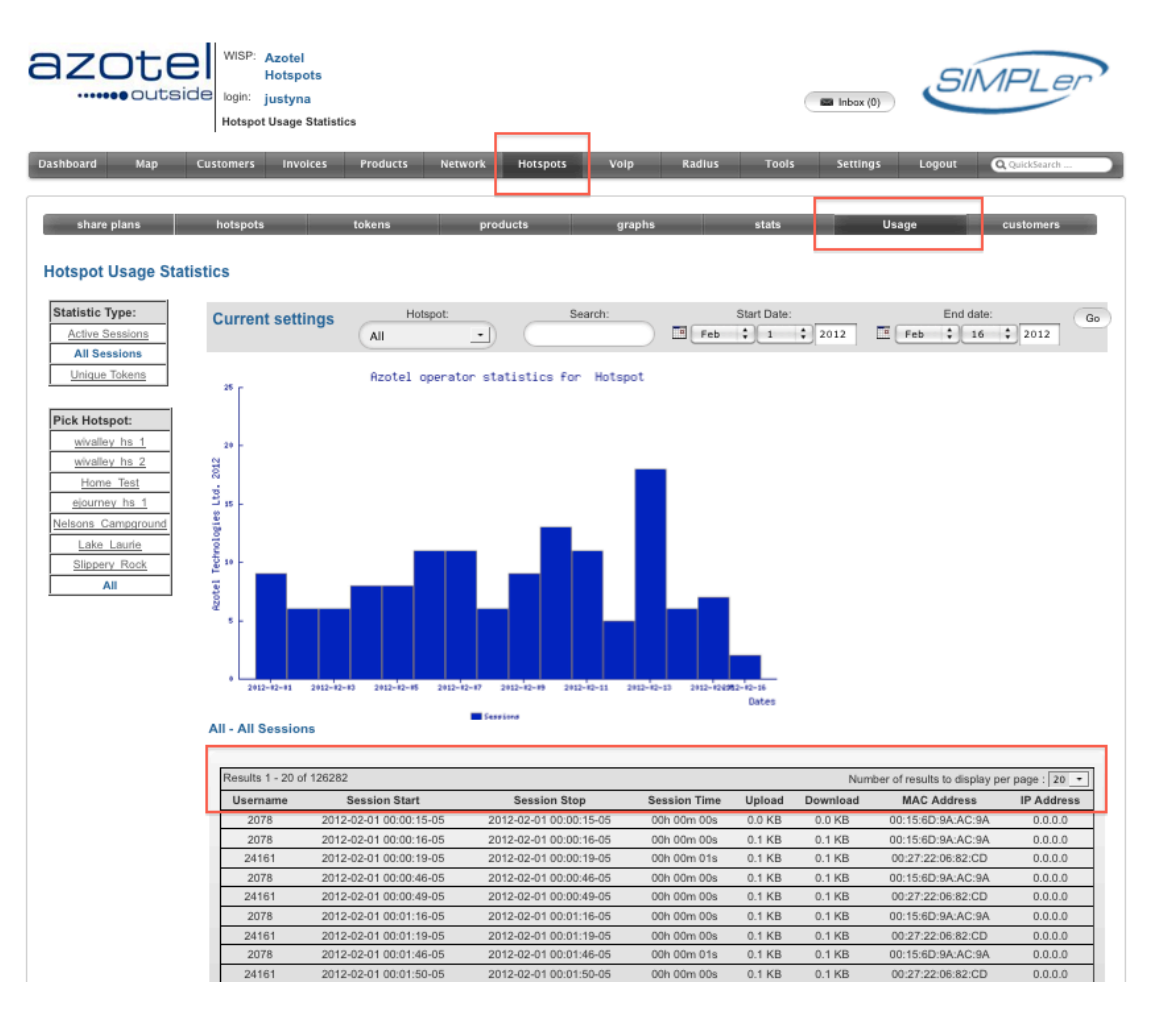

Figure 2.10-1 Usage Page

### 2.11 Customers

*Customers page* (Figure 2.11-1) lists data gathered in the process of generating token via online credit card system available on the online captive portal. Keeping this personal information may help in resolving customer issues, it can also give operator an overview about repetitive customers.

*Note:* No credit card information is stored during the initial registration and purchase phase. However customers have the option of entering their credit card information in the customer's End User Portal (EUP). Details of which can be found in section 2.13

• To access the customers page, Go to  $\rightarrow$  hotspots  $\rightarrow$  customers, Fig 2.11-1 customers page.

| azote                                    | WISP: Azotel Recently Viewed Customers Hotspots login: justyna Registered Customers                                                                                                    |
|------------------------------------------|----------------------------------------------------------------------------------------------------|
| Dashboard Map Cu                         | ustomers Involces Products Network Hotspots Volp Radius Tools Settings Logout QQuickSearch                                                                                                    |
| share plans                              | hotspots tokens products graphs stats Usage customers                                                                                                    |
| Registered Customers                     | S                                                                                                    |
| Pick Hotspot:<br>sunny hs 1<br>acme hs 1 | Current settings     Hotspot     Start Date:     End date:       All     •     •     •     •     •     •     •     •       Current settings     All     •     •     •     •     •     •     •       Go     •     •     •     •     •     •     •     •     •       Customer Spreadsheet •     •     •     •     •     •     •     • |
| microlink hs 1<br>toneillcyb hs 1        | Note: Below customer records are gathered using online payment system. Each row represents one purchase made. Use 'Action' icons to access detailed usage, invoice statistics or manage token password.                                                                                                    |
| demowisp hs 1<br>testss hs 1             | Customer List - All                                                                                                    |
|                                          | Results 1 - 0 of 0 Search : ? Number of results to display per page : 20 •                                                                                                    |
|                                          | Date         Name         Phone         Email         Address         Token         Misc 1         Misc 2         Misc 3         Misc 4         Misc 5         Misc 6         Misc 7         Action           No results.                                                                                                    |
|                                          |                                                                                                    |

Figure 2.11-1 Customers page

- Under the customers page, all customer records are gathered using an online payment system.
- Under the Customer List, each row represents one purchase made.
- Information such as detailed usage, invoice statistics or to manage token passwords can be accessed through the "T" and "U" action buttons on the right hand side of every record.

### 2.12 Captive Portal Overview

#### 2.12.1 Sign Up and Registration Process for online token purchase

- In order for a customer to purchase a token online, they must first register their details.
- Once a customer is in an available Hotspot, they will be presented with a login splash page, prompting them to either enter a username and password for a token that they have already purchased, or to purchase a token online.
- In order for a customer to purchase a token online, they must first check that they have read the terms and conditions before proceeding, then they must select the "Purchase" tab, as shown below, **Fig. 2.13.1-1 Customer login page.** (Note: A customer will not be allowed to proceed unless they have indicated they have read the Terms & Conditions)

| KB Networks                                                       |  |
|-------------------------------------------------------------------|--|
| Please enter your username and password<br>Username:<br>Password: |  |
| LOGIN                                                             |  |
| Purchase User Account                                             |  |
|                                                                   |  |

Figure 2.13.1-1 Customer login page

• Once a customer has selected the purchase tab, they will be presented with a customer registration page as shown below in Fig. 2.13.1-2 Customer Registration page.

| KB Networks          |                      |
|----------------------|----------------------|
| Re                   | gister Customer.     |
|                      | Sign up details      |
| Token                | One Day Show Details |
| First Name *         | Joe                  |
| Last Name *          | Bloggs               |
| Street *             | Main Street          |
| City *               | Cork                 |
| Postal/ZIP Code *    | 1AB CD2              |
| Cell Phone *         | 021 1234567          |
| Your email address * | joe.bloggs@email.com |
|                      | Continue             |
| * Required fields    |                      |
|                      |                      |
|                      |                      |

Figure 2.13.1-2 Customer Registration page.

- Within the Token field is a drop down list, outlining all the available products within that given hotspot. A customer can select any product they wish and see available details regarding that product by selecting the "Show Details" tab, as shown in Fig. 2.13.1-2
- If the customer selects the "Show Details" tab, they will be presented with a product details page as shown below, Fig 2.13.1-3;

|               |         |                      |                        | Product                            | Details                    |                          |                        |           | _            |
|---------------|---------|----------------------|------------------------|------------------------------------|----------------------------|--------------------------|------------------------|-----------|--------------|
|               | No.     | Product              | Session<br>Termination | Continous<br>Duration<br>(minutes) | Download<br>Rate<br>(kbps) | Upload<br>Rate<br>(kbps) | Traffic<br>(aggregate) | Price     |              |
|               | 1       | One Day              | 1 day                  | unlimited                          | 1024                       | 1024                     | unlimited              | 4.99 EUR  |              |
|               | 2       | Test Product 1       | 10 day                 | unlimited                          | 1024                       | 1024                     | unlimited              | 19.99 EUR |              |
|               |         |                      |                        |                                    |                            |                          |                        |           |              |
| yright © 2010 | KB Netv | vorks. All rights re | served                 |                                    |                            |                          |                        |           | Powered by A |
|               |         |                      |                        |                                    |                            |                          |                        |           |              |

Figure 2.13.1-3 Product Details page

- The Product Details page outlines a number of key details in relation to the available products;
  - 1. Product Name
  - 2. Session Termination
  - 3. Continuous duration (minutes)
  - 4. Download Rate (Kbps)
  - 5. Upload Rate (Kbps)
  - 6. Traffic (aggregare)
  - 7. Price
- Once the customer has selected the product they wish to purchase, they have entered the relevant details and selected the continue tab, they will then be presented with a Choose Payment Method page

*Note: Token types/prices presented in the online payment system can be configured in "products" part of hotspot manager* 

| KB Networks |                                                                                                  |                                                                                                    |
|-------------|--------------------------------------------------------------------------------------------------|----------------------------------------------------------------------------------------------------|
|             | Choose P                                                                                         | ayment Method                                                                                                    |
|             | Token<br>First name<br>Last name<br>Street<br>City<br>Postal Code<br>Cell Phone<br>Email Address | One Day - 4.99 EUR <u>Details</u><br>Joe<br>Bloggs<br>Main Street<br>Cork<br>1AB CD2<br>021 1234567<br>keith@azotel.com |
| <           | Choose Payment M<br>Credit Card<br>PayPar<br>Moneris<br>Socurions<br>Continue                    | lethod:                                                                                                    |

#### Figure 2.13.1-4 Choose Payment Method page

- From this page, Customers can choose which online payment option they would prefer. Currently SIMPLer supports the use of four payment gateways;
  - 1. Authorize.Net
  - 2. Paypal
  - 3. Moneris
  - 4. Realex
- Also SIMPLer allows the Operators to fully customize their payment labelling, i.e. Payment Methods can either be described simply as "Credit Card" as shown above in Fig 2.13.1-4 or by the Payment Gateway.
- Once the customer has selected their chosen payment method, selecting the "Continue" tab will redirect them to the payment details page as shown in Fig. 2.13.1-5 Payment Details page.
- On the Payment Details page, the customer will be instructed to enter their credit card details, including the Credit Card Number, the Expiry Date (Month and Year) and the CCV.
- The customer will also be instructed to enter a Credit Card Billing Address, as shown below. (Note: The credit card billing address will automatically be populated with the customer's address initial entered in the registration process. If the customer has a different billing address, it is possible to enter a different address at this stage)

| KB Networks                              |
|------------------------------------------|
| Payment Details                          |
| Description One Day                      |
| Amount: 4.99                             |
| Credit Card Details                      |
| Credit Card Number * Expiry Date * CCV * |
| Credit Card Billing Address *            |
| Firstname *                              |
|                                          |
|                                          |
| Dioggs                                   |
| Main Street                              |
| main sueet                               |
| Cark                                     |
| Post / ZIP Code *                        |
| 1AB CD2                                  |
| Process Payment<br>Cancel                |

Figure 2.13.1-5 Online Payment Details.

- Once all the relevant details have been entered, selecting the "Process Payment" tab will finalize the token purchase.
- The customer also has the option of cancelling the token purchase, by selecting the "Cancel" tab shown above in Fig. 2.13.1-5.
- Once the payment process has been confirmed, SIMPLer will generate a Username and Password for the token purchased by the customer, shown below in Figure 2.13.1-6. This Username and Password can then be used to access the Internet, through the Operator's Hotspot.

| KB Networks                                                                                                    |
|----------------------------------------------------------------------------------------------------|
| Welcome to KB Networks                                                                                                    |
| Purchase Confirmation                                                                                                    |
| Dear Joe Bloggs,                                                                                                    |
| You have received 15 minutes of Internet Access.                                                                                                    |
| Please use the following details to access the internet:                                                                                                    |
| Username: <b>kb1joeblo8</b><br>Password: <b>gh727</b>                                                                                                    |
| Please record the username and password above or open a new browser page in order to use the hotspot.<br>The username and password will also be sent to you via email for future reference. |
| In order to purchase additional tokens please use the following link to access your account details.                                                                                        |
| http://www.kbnet.ie/<br>Username: <b>kb 1joeblo8</b><br>Password: <b>gh727</b>                                                                                                    |
| Log In Now!                                                                                                    |

Figure 2.13.1-6 Username & Password for Generated Token

• Also once the payment process has been confirmed, SIMPLer will generate and send an email to the email address specified by the customer during the customer registration phase.

| Thank you for signing up for KB Networks Your username and password are listed below.<br>Username: kb1kb3                                                                                                    |
|----------------------------------------------------------------------------------------------------|
| Password: er545                                                                                                    |
| Please keep your username and password in a safe location and do not share it with anyone. Your password cannot be retrieved it it is lost and your token may only be used by one person at a time.<br>In order to purchase additional tokens please use the following link to access your account details. |
| https://172.16.9.71/CustomerPortal/login.pl?operator=kbnet<br>Username: kb1kb3<br>Password: er545                                                                                                    |
| f you need any assistance please contact our technical support line at .                                                                                                    |
| Thank you!                                                                                                    |
| River House<br>Biver House<br>Blackpool Park<br>Cork                                                                                                    |
| Email: keith@azotel.com                                                                                                    |

#### Figure 2.13.1-6 Email with token details sent to customer

- Shown in Fig. 2.13.1-6 is an example of the email that is sent to the customer following the payment confirmation for a token.
- This email outlines the Username and Password needed to gain access to the Internet through the Operators hotspot and outlines the Username and Password need for the customer to access their online End User Portal. Details of which are discussed in Section 2.13 Customer End User Portal (EUP)
- Please note that this email is customizable to the point that the Operator's name will be evident within the body of the email, i.e. in the above example, the Operator's name "KB Networks" will be replaced with the Operators name that is providing the hotspot. Also any contact details contained within the email will reflect the Operator's details that is providing the hotspot.
- An invoice is also sent as an attachment with this email outlining the payment and product details associated with the customer's purchase. *Note: The design and layout of the Invoice as*

Azotel Confidential Proprietary © Azotel Technologies Ltd 2024 shown in Fig. 2.13.1-7 is completely customisable from Company logo replacement to a complete graphical layout change.

| Date:<br>Period: | 155<br>19 Aug 2010<br>19 Aug 2010 - 19 Nov 2010                                                                                                    | azote                                                                                                    |                                                                 |
|------------------|----------------------------------------------------------------------------------------------------|----------------------------------------------------------------------------------------------------|-----------------------------------------------------------------|
| Account IL       | 2: KB1KB3                                                                                                    |                                                                                                    |                                                                 |
| КВ               |                                                                                                    | KB Networks                                                                                              |                                                                 |
| BB               |                                                                                                    | River House<br>Blackpool Park                                                                            |                                                                 |
|                  |                                                                                                    | Cork<br>Tel<br>Finit                                                                                     |                                                                 |
|                  |                                                                                                    |                                                                                                    |                                                                 |
| Previou          | us Payment Details                                                                                                    |                                                                                                    |                                                                 |
| Date             | Description<br>No navmants wara made since the last invoice date                                                                                                    | \$                                                                                                    |                                                                 |
| Balanc           | e Forward                                                                                                    | \$                                                                                                    |                                                                 |
|                  | Previous Balance Owing                                                                                                    | 0.00                                                                                                    |                                                                 |
| Subsci           | ription Details                                                                                                    |                                                                                                    |                                                                 |
| Qty              | Product<br>Take our Broadband Septise for a test Drive Vey est 1                                                                                                    | \$<br>0 Meashulas of                                                                                     |                                                                 |
|                  | ake our broaduarig bervice for a test brive, top det r                                                                                                    | U Medabytes OI                                                                                           |                                                                 |
| 1.00             | Take our alloaddand betwide for a test of the set of the set of th | is service or try 0.00                                                                                   |                                                                 |
| 1.00             | Bragadout access on our Freedom Flan. After the half<br>will be regured to make a payment to continue using the<br>out our faster options.                                                                                                    | empine, you 0.00                                                                                         | \$ 0.0                                                          |
| 1.00             | Bragdand access on our Freedom Fina. After the high<br>will be regard of one as payment to contrave using the<br>out our faster options.                                                                                                    | emping, you 0.00<br>is service of by 0.00<br>Net Amount<br>Tax Amount<br>Tax Amount                      | \$ 0.0<br>\$ 0.0                                                |
| 1.00             | Bragada d access on our Freedom Flan. After the high<br>will be regarded on make a payment to continue using the<br>out our faster options.                                                                                                    | veprins, you<br>is service or by 0.00<br>Net Amount<br>Tax Amount<br>Invoices Total<br>Invoices Total    | \$ 0.0<br>\$ 0.0<br>\$ 0.0                                      |
| 1.00             | Brandpard access on our Freedom Flan. After the half will be requered to make a payment to continue using the act our faster options.                                                                                                    | versing, you<br>is service or by 0.00<br>Net Amount<br>Tax Amount<br>Invoice Total<br>Providuous Balance | \$ 0.0<br>\$ 0.0<br>\$ 0.0<br>\$ 0.0                            |
| 1.00             | Brandpard access on our Freedom Flan. After the half<br>will be regarded on make a payment to continue using the<br>out our faster options.                                                                                                    | Net Amount<br>Tax Amount<br>Invoice Total<br>Previous Balance<br>Total Amount Due                        | \$ 0.0<br>\$ 0.0<br>\$ 0.0<br>\$ 0.0<br>\$ 0.0<br><b>\$ 0.0</b> |

#### Figure 2.13.1-7 Default Invoice/Statement design (Customizable)

#### 2.12.2 Login Page and Hotspot access.

After connecting to the client side of the Azotel HIB-C device, each customer device will be assigned an IP address by a DHCP server. Rogue devices, whose IP addresses have not been assigned by the DHCP server, will not be served by HIB-C client and all traffic generated by those will automatically get dropped. To get access to the Internet, the customer has to login through the Captive portal with a valid token (username/password combination) first.

Customers that are not already logged in will be presented with a Captive Portal page while trying to browse internet websites. Through the Captive Portal, customer can purchase access tokens, browse operator specific websites or login with a token to get access to the internet.

By default, HIB-C client will present a common Azotel Captive Portal page, presented on figure 2.13.2-1. Contact <u>support@azotel.com</u> for details on how to change the graphic layout.

*Note:* Operator can turn off the online purchase module in Hotspot attributes (via 'Create Hotspot' or 'Modify Hotspot Page'). In this case customers will have to purchase/obtain the token details from the operator first.

| KB Networks                                                                                                    |
|----------------------------------------------------------------------------------------------------|
| Please enter your username and password<br>Username:<br>Password:                                                                    |
| LOGIN                                                                                                    |
| Purchase User Account  I have read and accept both the <u>"Terms &amp; Conditions"</u> and <u>"Acceptable Usage Policy"</u> Purchase |
|                                                                                                    |
| Copyright@ 2010 KB Networks. All rights reserved Powered by AZOTEL                                                                   |

#### Figure 2.13.2-1 Default Azotel Captive Portal template/page

• To gain Internet Access, a Customer must enter the Username and Password in the login page, provided to them through SIMPLer. From the example previously, the Username and Password that would be entered is:

#### Username: **kb1joeblo8**

#### Password: gh727

- Once those details have been entered, the customer must then select the "Login" tab in order to gain access, which will re-direct the customer to the Google homepage.
- Depending on the parameters set down during the product addition stage in SIMPLer, a customer will be able to log-in and log-out at their own preference through this default Login Captive Portal.
- As well as customers gaining access to the Internet through the Operators Login Captive Portal page, they also have the option of login through a customer's End User Portal as outlined in Section 2.13.

### 2.13 Customer End User Portal (EUP)

• Once a customer has purchased a token, they will receive details on accessing an End User Portal (EUP) both through the generated token details page and through the customer email that outlines token details as shown below;

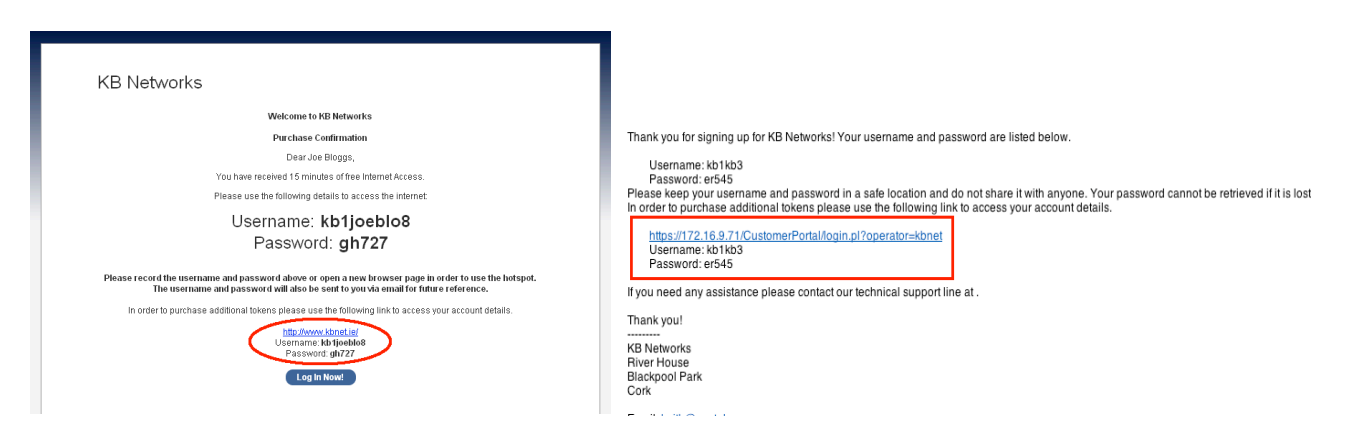

#### Figure 2.13-1 EUP details obtain from online token purchase and customer email.

• In order to access the EUP, a customer can click on the link provided, which will redirect them to the login page as shown below in Fig 2.13-2 Login page for customer EUP.

|                                                   | Login             |  |
|---------------------------------------------------|-------------------|--|
| KB Networks                                       |                   |  |
| End-User Portal                                   |                   |  |
|                                                   |                   |  |
| Authentication Required                           |                   |  |
| Username Password                                 |                   |  |
| Login                                             |                   |  |
| Forget Username or Password?                      |                   |  |
| Copyright © 2010 KB Networks. All rights reserved | Powered by AZOTEL |  |
|                                                   |                   |  |

#### Figure 2.13-2 Login page for customer EUP

- From here, a customer can access their EUP by entering the Username and Password provided.
- From the EUP, customers can view their current token usage, their previous token usage and their current and previous invoices as shown below in Fig 2.13-3 Home page of EUP
- Using the EUP, Customers will also be able to enter credit card details, and will be able to purchase additional tokens without having to complete the registration process time and time again. Fig 2.13-4
- The EUP will also give the customer the option to change their passwords, not only to login, but also to each individual token, giving the customer individual control over their account.
- The EUP's features and access is also customizable through the initial WISP set up outlined in the SIMPLer Operators Manual (06043\_SIMPLer\_Operators\_Manual\_v024). From here the Operator can choose what the customer has access to, through the EUP.

| KB N                  | etworks             |                                        |                                                                        |                                                                                        |
|-----------------------|---------------------|----------------------------------------|------------------------------------------------------------------------|----------------------------------------------------------------------------------------|
| Home                  |                     |                                        |                                                                        |                                                                                        |
| Home                  | Account             | Hotspot                                |                                                                        |                                                                                        |
| Account Holder        |                     | 2                                      |                                                                        |                                                                                        |
| Account ID            | ko1ko3              |                                        |                                                                        |                                                                                        |
| Customers Name        | KB                  | L                                      |                                                                        |                                                                                        |
| Current Pay<br>Method | Credit Card         | ÷ L.                                   | · · · · · · · · · · · · · · · · · · ·                                  |                                                                                        |
| Auto Payment          |                     | Max In: 1902.5<br>Max Out: 543.9       | Mic(1545) Average in 64.74b/c(159<br>Mic(1395) Average Out 932394/c029 | <ol> <li>Cartest In: 20142/65-40.01</li> <li>Cartest Car. 1557.4 his (0.01)</li> </ol> |
|                       | View your most curr | rent bill below. You can view the deta | als by clicking on the Bill Date.                                      |                                                                                        |
|                       |                     | Charges this month                     | Amount Due                                                             |                                                                                        |
| Connect               | Lill Chattan        |                                        | Personal Long                                                          |                                                                                        |

Figure 2.13-3 Home page of EUP

| KB Ne                 | etworks     |                              |                  |        |         |          |
|-----------------------|-------------|------------------------------|------------------|--------|---------|----------|
| Hotspo                | ot Accounts |                              |                  |        |         |          |
| Home                  | Account     | Hotspot                      |                  |        |         |          |
|                       |             |                              |                  |        |         |          |
| Account Holder        |             |                              | Customer Tekens  |        |         |          |
| Account ID            | kb1kb3      |                              | Customer Tokens  |        |         |          |
| Customers Name        | КВ          |                              | Token            | Status | Details | Password |
| Current Pay<br>Method | Credit Card |                              | kb1kb3           | active | Show    | Change   |
| Auto Payment          |             |                              |                  |        |         |          |
|                       |             | Buy Additiona                | l Hotspot Token: |        |         |          |
|                       |             | Product:<br>TestDrive - 1 da | iy 🗘             |        |         |          |
|                       |             | Choose paym                  | ent interface:   |        |         |          |
|                       |             | Pur                          | chase            |        |         |          |

Figure 2.13-4 Purchasing additional tokens through the customer EUP

### 3 Customization

### 3.1 Captive Portal and Login page

- As shown previously the Captive Portal and Login page will automatically be set to a default supplied by Azotel as part of the Hotspot system. i.e. Fig. 2.11.2-1
- Azotel can however offer a great deal of customization of the default in relation to the Captive Portal and Login page.

### 3.1.1 Example of Hotspot Captive Portal and Login Page customization

An example of the type of customization that Azotel can provide to AEOs (Azotel Enabled Operators) can be seen in the example below, with the default pages shown on the left hand side and the degree of customization on the right.

| KB Networks                |                                          |
|----------------------------|------------------------------------------|
|                            | Did you ever think.                      |
| Parchase (that Account)    | Harry?                                   |
|                            | Take a Take Take Take Take Take Take Tak |
| Default manage at the most | Custom More about Whistley               |

Figure 3.1.1-1 Login Page Customization

|        | Reg                 | ister Customer.        | The Viglion and the second second sec | TRA 144-200                                                                                                    |
|--------|---------------------|------------------------|----------------------------------------------------------------------------------------------------|----------------------------------------------------------------------------------------------------|
|        |                     | Sign op detaile        | The fault links of around the pair 20 Means of Bouillard acone of an HHI<br>pair. Also the bar pair pair of his regional, you will be stapping by reading as an order by                                                                                                    | nime Hored More Than 30 Minutes?                                                                                                    |
|        | Teent               | One Day 💌 Show Details |                                                                                                    | Register Customer                                                                                                    |
|        | First Name *        | -Ate                   |                                                                                                    | The sector is a sector in the sector is a sector is a |
|        | Last Name *         | Bayga                  | Test Drive                                                                                                    | the Number of Strainste                                                                                                    |
|        | Street *            | Subset Drawer          | The second second second second second second second second second second second second second second second s                                                                                                    | Pol Nety*                                                                                                    |
|        | 106*                | Con                    | There is which it is a part of a second second and a second second                                                                                                    | Last have "                                                                                                    |
|        | Pestal2P Late*      | TAB CD2                | capabilities.                                                                                                    | (b)                                                                                                    |
|        | Call Phone 1        | 021 123496.7           | Learn, Meer                                                                                                    | handP                                                                                                    |
|        | The small address " | Feet-Grazeni con       | most our company, promp and particle affectings                                                                                                    | (all these "                                                                                                    |
|        |                     | Contract               |                                                                                                    | Kas anal<br>ettere                                                                                                    |
| Sam le | " Name and Series   |                        | Custom                                                                                                    | Solice                                                                                                    |

Figure 3.1.1-2 Customer Registration Page

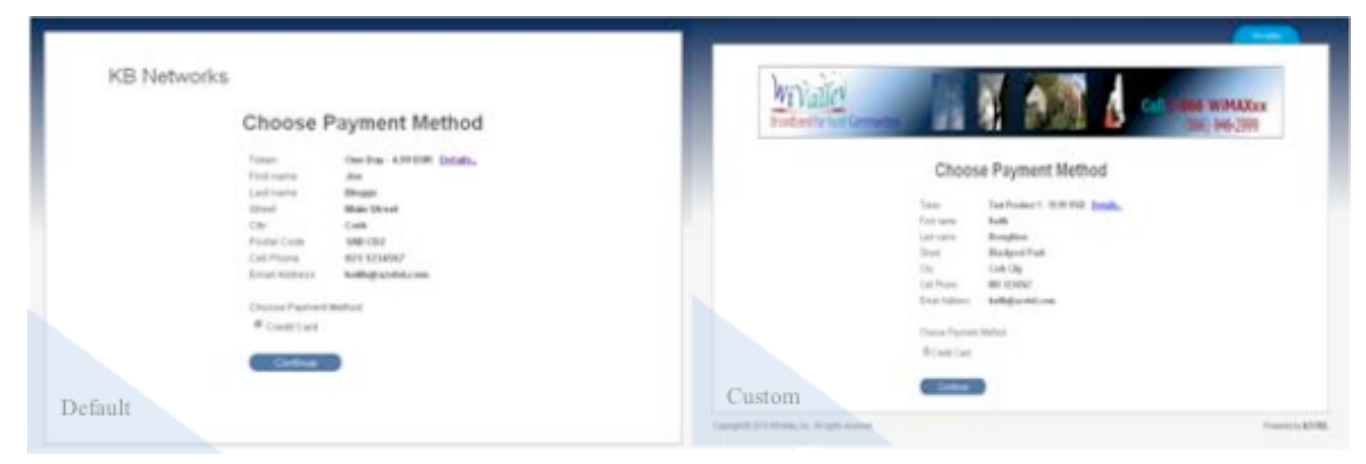

Figure 3.1.1-3 Payment Method Option Page

| KB Networks                               |                                                            |
|-------------------------------------------|------------------------------------------------------------|
| Ovell Card Details                        | Facertinals                                                |
| Institute California State California     | innorpan kan kaakat j<br>angat ya m<br>Divalit Card Dataih |
| Could Card Million Aldress *<br>Reducer * | Ited factories " Table fact "                              |
| Address *                                 | (Indiff (art) filling Addition 1<br>Technical 1            |
| any"                                      | Aller *                                                    |
|                                           | MALE PROMINENT                                             |
| Default                                   | Custom                                                     |

Figure 3.1.1-4 Credit Card Details Entry Page

| KB Networks<br>Web and to 80 Minutes<br>Perchant Configuration<br>Data for the stand Lease                                                                                                    | Encode and the second and the second                                    |
|----------------------------------------------------------------------------------------------------|----------------------------------------------------------------------------------------------------|
| Username: kb1joeblo8<br>Password: gh727                                                                                                    | Username: wi2keibeo1<br>Pasewint: gh354                                                                                                    |
| Please incode the memory and parameteric dense or open a sense to report a graph in other to not the belarget.<br>The memory and parameteric and dense or open a sense to relate taken before otherware.<br>In other to particular additional typicane preservation the belarget to access one account default.<br>Minimum of the behalt default of the sense of the behalt of the sense one account default.<br>Minimum of the behalt default of the sense of the behalt of the sense of the behalt of the behalt of the sense of the behalt of the sense of | Here word the memory and partnered alone or spon a new homes page to obtain to see the beinget.<br>The memory and partnered all also the outer part is small for black observed.<br>In outer partnere works of the sponse or the black observed and also<br>the black observed allowed in the sponse of the black observed and<br>the black observed allowed in the sponse of the black observed and<br>the black observed allowed in the sponse of the black observed and<br>the black observed allowed in the sponse of the black observed and<br>the black observed allowed in the sponse of the black observed and<br>the black observed allowed in the sponse of the black observed and<br>the black observed allowed in the sponse of the black observed and<br>the black observed allowed in the black observed and the black observed allowed allowed allowed allowed allowed<br>the black observed allowed allowed allowed allowed allowed allowed allowed allowed allowed allowed<br>the black observed allowed allowed |
| Default                                                                                                    | Custom                                                                                                    |

Figure 3.1.1-5 Token 'Username' and 'Password' Page

• If an Operator wishes to customize their captive portal pages using their own company branding, templates of how they wish the captive portal to look can be sent to Azotel for customization of the pages shown above. The degree of customization can be as detailed or simplistic as the operator requires

### 3.2 Terms and Conditions for Customer registration

- As detailed in section 2.11.1, a customer will not be permitted to carry out the online registration process unless they except a set of "Terms & Conditions" and an "Acceptable usage policy", links to which are provided on the captive portal. See Fig 2.11.1-1 Customer Login page
- Similar to the layout and design of the captive portal pages, if an operator does not supply their own, Azotel will supply default "Terms & Conditions" and a default "Acceptable usage policy".
- If an Operator wishes to supply their own "Terms & Conditions" and an "Acceptable usage policy";
  - This can be done by through operators supplying their own URL that links to their "Terms & Conditions" and "Acceptable usage policy". This will be entered into the initial WISP settings (Hotspot settings), which is outlined in the SIMPLer Operators Manual (06043 Azotel SIMPLer Operators Manual V024).
  - Once a URL has been supplied, this will re-direct any potential customer to the operators "Terms & Conditions" and "Acceptable Usage Policy", if the customer wishes to read them.
  - Again the Customer will be unable to access the registration process unless he/she accepts the "Terms & Conditions" and "Acceptable usage policy"
  - If an Operator is unable to provide a URL, Azotel will provide a default option.

### Annex A: References

### A.1 Document References

- 06043 Azotel SIMPLer Operators Manual
- 09016 Azotel HIB-C Quick Start Guide
- 08005 Azotel SIMPLer Operator Support Procedure

### A.2 Link References

- [L1] <u>http://www.azotel.com/</u>
- [L2] <u>http://wiki.mikrotik.com/wiki/Manual:First\_time\_startup</u>
- [L3] <u>http://www.hotspotsystem.com/en/hotspot/install\_guide\_mikrotik.html</u>)

# Annex B: Definitions and Abbreviations

### **B.1 Definitions**

### **B.2** Abbreviations

For the purposes of this document, the following abbreviations apply:

- SIMPLer Azotel's integrated operators' platform
- AEOs Azotel Enabled Operators
- HIB-C Hotspot-In-a-Box Client

# Annex C: Change History

| Change history |           |                                                                       |     |     |  |
|----------------|-----------|-----------------------------------------------------------------------|-----|-----|--|
| Date           | Author(s) | Subject/Comment                                                       | Old | New |  |
| 20/08/2010     | Tomas     | Original                                                              | 000 | 001 |  |
| 16/02/2013     | Justyna   | Updating screenshots                                                  | 001 | 002 |  |
| 15/06/2013     | gawl      | Document Revision & Updates                                           | 003 | 004 |  |
| 22/06/2013     | klaudia   | Formatting                                                            | 005 | 006 |  |
| 13/Jun/13      | paul      | Changed doc's title, copyright and correct year, doc num on all pages | 006 | 100 |  |